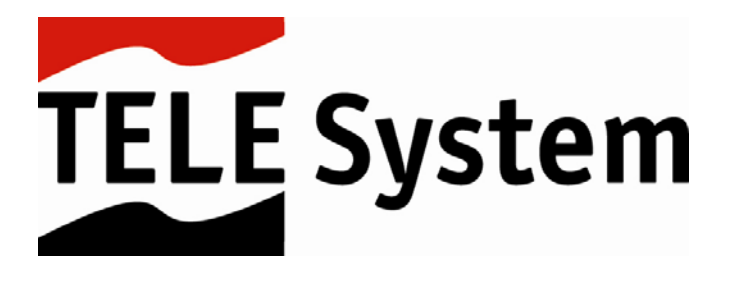

# NAVEGADOR GPS PORTÁTIL.

Manual do Usuário

#### ESTIMADO CLIENTE:

Agradecemos por adquirir nosso produto. Lembramos que todas as informações a respeito do uso deste equipamento se encontram neste manual de usuário.

Neste documento você poderá encontrar tanto a explicação das diversas funções assim como as normas de segurança para o uso correto do seu **Navegador portátil**.

Portanto sugerimos ler atentamente este manual de usuário e conservá-lo para uso futuro.

#### ATENÇÃO:

- Sempre considere a sinalização local antes de efetuar qualquer manobra sugerida pelo navegador e respeite o regulamento de transito local.
- O Motorista do veiculo se responsabiliza pela correta utilização do navegador GPS portátil.
- Não siga apenas os comandos verbais, estes poderão estar imprecisos. Sempre considere as instruções como conselhos e observe e respeite a sinalização local.
- Navegadores, que utilizam satélites, fornecem auxílio simples para dirigir e navegar. Dirigir corretamente e a seleção da melhor rota são sempre de responsabilidade do motorista.
- Enquanto dirige, é possível receber comandos vocais tais como "mantenha-se a direita" ou "vire a direita em 300 metros"; estas indicações são fornecidas pelos dados do mapa que eventualmente podem não ser pertinentes à rua em que você se encontra. Preste atenção ao se aproximar de rotatórias e de grandes cruzamentos. As instruções verbais nem sempre são simples.
- Para manusear seu navegador encoste seu veiculo em local seguro sem atrapalhar o fluxo de transito. Somente reprograme seu aparelho com o veículo parado.
- Com recepção de um sinal otimizado a precisão do posicionamento do GPS é de aproximadamente 50 metros.

O fabricante não se responsabiliza por quaisquer danos a propriedades e ou pessoas resultado do uso incorreto do navegador GPS portátil ou por falta de atenção aos avisos e notas contidos nesta documentação.

O uso do navegador implica no aceite e observação do conteúdo deste manual.

O fabricante não se responsabiliza por violações do código de transito devido ao uso deste produto.

Os dados do mapa contido neste produto poderão conter discrepâncias com a realidade, devido a mudanças efetuadas pelas companhias de engenharia de transito (CET).

#### Instalação

- Instale o aparelho com o veiculo parado e em local seguro.
- Instale o aparelho de forma que o mesmo não obstrua a visão do motorista e em local que não ofereça perigo em caso de acidente.
- Certifique-se de que o aparelho não interfere com "airbags" ou outros acessórios de segurança do veículo.
- Certifique-se que o aparelho está firmemente acoplado ao suporte antes de iniciar a viagem.
- A TELE System não se responsabiliza por dados provocados na instalação ou desinstalação do suporte veicular.

# Conteúdo

| 1 Avisos e informações de segurança                      | 6  |
|----------------------------------------------------------|----|
| 2 Conhecendo seu Navegador                               | 7  |
| 2.1 Modos Simples e Avançado                             | 9  |
| 2.2 Teclas do Hardware                                   |    |
| 2.3 Ícones e outros controles na tela                    |    |
| 2.3.1 Utilizando o teclado                               |    |
| 2 4 Utilizando o mana                                    | 11 |
| 2.4.1 Verificando detalhes de localização no mana        | 11 |
| 2.4.2 Manipulado o mapa                                  |    |
| 2.4.3 Informações de status e controles ocultos do mana  | 15 |
| 2.4.4 Utilizando o cursor (selecionando o local no mapa) |    |
| 2.5 Conceitos do navegador                               | 18 |
| 2.5.1 Zoom inteligente                                   | 18 |
| 2.5.7 Zoom intengente                                    | 19 |
| 2.5.2.1 Posição GPS atual ee "Lock-on-Road"              |    |
| 2.5.2.2 Retornando a navegação normal                    |    |
| 2.5.2.3 Local selecionado (Cursor)                       |    |
| 2.5.2.4 Posição Original no menu Cursor                  |    |
| 2.5.3 Esquema de cores diurnos e noturnos                | 20 |
| 2.5.4 Esquema de cores dentro de tuneis                  | 21 |
| 2.5.5 Calculo e recalculo da rota                        | 21 |
| 2.5.6 Itinerário                                         |    |
| 2.5.7 Registro de rotas                                  |    |
| 2.5.8 Demonstração da rota                               | 23 |
| 2.5.9 Pointos de Interesse (POI)                         | 23 |
| 2.5.10 Radar fotográfico de velocidade                   | 24 |
| 2.5.10.1 Tipos de radares                                |    |
| 2.5.10.2 Direção dos radares                             |    |
| 2.5.11 Aviso de limite de velocidade                     |    |
| 3 Navegando com seu navegador                            |    |
| 3.1 Selecionando o destino de uma rota                   |    |
| 3.1.1 Selecionando o cursor como destino                 | 27 |
| 3.1.2 Digitando um endereço ou parte de um endereço      |    |
| 3.1.2.1 Digitando um endereço                            |    |
| 3.1.2.2 Selecionando um cruzamento como destino          |    |
| 3.1.2.3 Selecionando o centro de uma cidade como destino |    |
| 3.1.2.4 Digitando um endereço através do CEP             |    |
| 3.1.2.5 Dicas para digitação rápida                      |    |
| 5.1.5 Selectonando um destino da lista de favoritos      |    |

| 3.1.4 Selecionando um destino da lista de POI's (Pontos de Interesse) |    |
|-----------------------------------------------------------------------|----|
| 3.1.5 Selecionando um destino a partir de um POI salvo                |    |
| 3.1.6 Selecionando um destino do histórico                            |    |
| 3.1.7 Selecionando um destino através de coordenadas                  |    |
| 3.2 Criando uma rota multiponto (inserindo um ponto de passagem)      |    |
| 3.3 Criando uma rota multiponto (Adicionando um novo destino)         |    |
| 3.4 Editando a rota                                                   |    |
| 3.5 Visualizando a rota inteira no mapa (Fit-to-Screen)               |    |
| 3.6 Assistindo a simulação da rota                                    |    |
| 3.7 Ativando o modo de segurança                                      |    |
| 3.8 Pausando a rota                                                   |    |
| 3.9 Apagando o próximo ponto da rota                                  |    |
| 3.10 Cancelando uma rota                                              |    |
| 3.11 Utilizando diários de rotas                                      |    |
| 3 12 Salvando uma rota                                                | 39 |
| 3 13 Carregando uma rota pre gravada                                  | 40 |
| 4 Livro de referência (Modo Avançado)                                 | 41 |
| 4 l Tela do mana                                                      |    |
| 4.1 1 Loones no mano                                                  |    |
| 4.1.1 Robert no mapa                                                  |    |
| 4.1.1.2 Barra indicador de status                                     |    |
| 4.1.1.3 Próximas duas manobras (Campo de previsão de comandos)        |    |
| 4.1.2 Objetos no mapa                                                 |    |
| 4.1.2.1 Ruas e avinidas                                               |    |
| 4.1.2.2 Tipos de objetos 3D                                           |    |
| 4.1.2.3 Apresentação da rota                                          |    |
| 4.1.3 Menu de desvíos                                                 |    |
| 4.1.4 Menu do cursor                                                  |    |
| 4.1.5 Menu de posicionamento                                          |    |
| 4.1.6 Tela de informações da rota                                     |    |
| 4.1.7 Tela de informações do percurso                                 |    |
| 4.1.7.1 Tela de analise de viagem                                     |    |
| 4.1.8 Menu rapido                                                     | 54 |
| 4.1.9 Tela de dados GPS                                               | 55 |
| 4.2 Menu procurar                                                     |    |
| 4.3 Menu de rota                                                      |    |
| 4.4 Menu de gerenciamento                                             | 57 |
| 4.4.1 Gerenciamento de rotas salvas                                   |    |
| 4.4.2 Gerenciamento do histórico                                      |    |
| 4.4.3 Gerenciamento do diário de rotas                                |    |
| 4.4.4 Gerenciamento dos favoritos                                     | 59 |

| 4.4.5 Gerenciamento dos POI's               |
|---------------------------------------------|
| 4.4.6 Gerenciamento de criterios de busca61 |
| 4.4.7 Gerenciamento de dados do usuário61   |
| 4.5 Menu configurações62                    |
| 4.5.1 Configurações da tela do mapa63       |
| 4.5.2 Configurações de som                  |
| 4.5.3 Opções de planejamento de rotas       |
| 4.5.4 Configurações regionais               |
| 4.5.5 Configurações de navegação67          |
| 4.5.6 Configurações de avisos               |
| 4.5.7 Configurações GPS                     |
| 4.5.8 Configurações TMC                     |
| 4.5.9 Configurações do menu                 |
| 4.5.10 Configurações do aparelho70          |
| 4.5.11 Configurações do registro de rotas70 |
| 5 Glossário72                               |

### 1 Avisos e informações de segurança

O Navegador é um sistema de navegação que te auxilia para encontrar o caminho até o destino, conectado a um receptor GPS. O navegador não transmite a sua posição, por tanto outros não podem te rastrear.

É importante que você somente olhe para a tela quando for seguro. Se você é o motorista do veículo, recomendamos manusear o navegador somente com o veículo parado antes de iniciar sua viagem. Planeje sua rota antes de sair e caso necessite alterar a rota estacione o veiculo antes de efetuar a alteração.

O navegador possui um modo de segurança: quando ligado, você não pode alterar nada nele enquanto o veículo está em movimento com velocidade acima de 10 km/h. Recomendamos fortemente que esta função seja ativada para sua segurança.

Você deve sempre respeitar a sinalização de transito. Se você desviar da rota recomendada, o navegador recalculará a rota.

Nunca fixe o navegador de forma a obstruir a visão do motorista, atrapalhar o funcionamento do "air bag" ou aonde possa causar ferimentos no caso de acidente.

# 2 Conhecendo seu Navegador

Seu navegador foi otimizado para uso veicular. Você utiliza simplesmente tocando com o dedo nos ícones na tela.

| Tarefa                         | Instruções                                                                                                    |  |  |
|--------------------------------|----------------------------------------------------------------------------------------------------|--|--|
| Utilizando a caneta            | Não é necessário utilizar a caneta para operar seu navegador. Toque nos ícones e no mapa com a ponta do dedo.                                                                                                    |  |  |
| Duplo toque na tela            | Não é necessário utilizar um duplo toque para qualquer ação. Para acionar os comandos um toque simples é suficiente.                                                                                                    |  |  |
| Tocando e arrastando<br>a tela | Esta operação não é necessária para acessar as funções básicas do aparelho. Toque e mantenha pressionado as teclas a seguir para acessar funções extras:                                                                                                    |  |  |
|                                | Toque e segure na tela do mapa: você pode configurar o zoom mínimo e máximo do zoom inteligente.                                                                                                    |  |  |
|                                | <ul> <li>Toque e segure quaisquer dos ícones</li> <li>C3</li> <li>C3</li> <li>C4</li> <li>C4</li> <li></li></ul> |  |  |
|                                | <ul> <li>Toque e segure quaisquer dos ícones<br/>tela do mapa: você pode configurar os valores de inclinação e<br/>zoom de cada ícone (mapa 3D).</li> </ul>                                                                                                    |  |  |
|                                | <ul> <li>Toque e segure nas telas de listas e menu:<br/>aparecerá o menu de navegação.</li> </ul>                                                                                                    |  |  |
|                                | <ul> <li>Toque e segure quaisquer dos ícones</li> <li></li></ul>                                                                                                    |  |  |
|                                | do mapa: você pode: girar, inclinar ou alterar a escala do mapa<br>de forma continua.                                                                                                    |  |  |
|                                | Toque e segure     na tela do teclado: você pode apagar vários caracteres rapidamente.                                                                                                    |  |  |
|                                | <ul> <li>Toque e segure ou em listas longas: você poderá virar as páginas de forma contínua.</li> </ul>                                                                                                    |  |  |
|                                | <ul> <li>Toque e segure os ícones menu rápido para abrir telas a partir<br/>do menu de gerenciamento e do menu de configurações.</li> </ul>                                                                                                    |  |  |
| Arraste e solte                | Não é necessário utilizar a função arraste e solte para acessar os comandos básicos de navegação. Você precisa da função arraste e solte apenas em casos como:                                                                                                    |  |  |
|                                | Movendo o cursor numa barra.                                                                                                    |  |  |
|                                | • Movendo o mapa: segure o mapa e arraste na direção desejada.                                                                                                    |  |  |
|                                | • Atalho para abrir a tela do mapa: arraste o dedo a partir do canto inferior direito até o canto inferior esquerdo em qualquer tela.                                                                                                    |  |  |

O navegador planeja rotas através do mapa instalado.

| Tarefa | Instruções                                                                                                    |  |  |
|--------|----------------------------------------------------------------------------------------------------|--|--|
|        | <ul> <li>Atalho para abrir o menu de navegação: arraste o dedo a partir<br/>do canto superior esquerdo até o canto inferior esquerdo em<br/>qualquer tela.</li> </ul> |  |  |

#### Utilizando seu navegador

Ao iniciar seu navegador pela primeira vez, realize as seguintes configurações:

- 1. Selecione a língua escrita do aplicativo. Posteriormente você pode alterar esta configuração (pg. 66).
- 2. Selecione a língua do áudio e o(a) locutor(a) desejado(a). Posteriormente você pode alterar esta configuração (pg. 66).
- 3. Selecione entre modo simples e avançado. Posteriormente você pode alterar esta configuração

Após esta etapa, o menu de navegação aparece e você pode utilizar seu navegador.

Menu de navegação no modo simples:

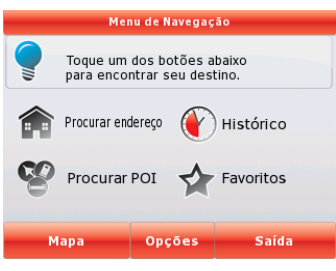

Menu de navegação no modo avançado:

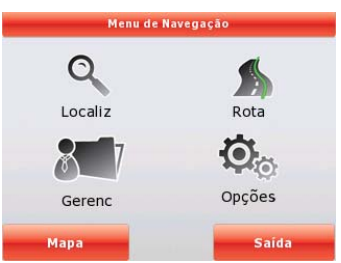

A forma convencional de utilização do navegador é selecionar um destino e iniciar a navegação. O destino pode ser selecionado de diversas maneiras conforme abaixo (nem todos estão disponíveis no modo simples):

- Utilize o local selecionado no mapa (Cursor) (pg. 27).
- Digitar o endereço completo ou parte de um endereço, por exemplo, a nome de uma rua sem o numero da casa ou o nome de duas ruas que se cruzam (pg. 28).
- Digitar o CEP de um endereço (pg. 31). Desta forma você não precisa selecionar o nome da cidade, portanto a busca pela localização da rua pode ser mais rápida.
- Digitando coordenadas (pg. 34)
- Utilizar um local pré-gravado:
  - Um favorito (pg. 32)
  - Um ponto de interesse, POI (pg. 32)
  - Pelo histórico de destinos anteriores (pg. 34)

#### 2.1 Modos Simples e Avançado

Os dois modos do navegador diferem basicamente nas estruturas dos menus e pelo numero de funções disponíveis. Os controles e as configurações das telas são os mesmos.

- Modo Simples: você tem acesso às funções de navegação mais importantes e às configurações básicas. As demais configurações são pré-ajustadas para otimizar a utilização.
- Modo Avançado: você tem acesso total a todas as funções e configurações do seu navegador.

Para alternar entre o modo Simples para o Avançado: na tela inicial (Menu de Navegação),

toque Opções

Para alternar entre o modo Avançado para Simples: na tela inicial (Menu de Navegação), toque

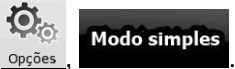

As funções e configurações disponíveis em cada modo são:

Modo Avançado

| Tipo de ação                                      | Disponível no            | Disponível no | Explicação |
|---------------------------------------------------|--------------------------|---------------|------------|
|                                                   | Modo Simples             | Modo Avançado |            |
| Navegando para um ponto selecionado no mapa       | Sim                      | Sim           | Ver pg. 27 |
| Navegando para um endereço                        | Sim                      | Sim           | Ver pg. 28 |
| Navegando para um endereço incompleto             | Sim                      | Sim           | Ver pg. 28 |
| Navegando para um cruzamento                      | Sim                      | Sim           | Ver pg. 29 |
| Navegando para um endereço recente<br>(Histórico) | Sim                      | Sim           | Ver pg. 34 |
| Navegando para um favorito                        | Sim                      | Sim           | Ver pg. 32 |
| Navegando para um ponto de interesse<br>(POI)     | Sim                      | Sim           | Ver pg. 32 |
| Navegando por coordenadas                         | Não                      | Sim           | Ver pg. 34 |
| Criando uma rota multiponto                       | Não                      | Sim           | Ver pg. 35 |
| Salvando um ponto no mapa como favorito           | Sim                      | Sim           | Ver pg. 49 |
| Salvando um ponto no mapa como POI                | Não                      | Sim           | Ver pg. 49 |
| Salvando um ponto como radar fotográfico          | Não                      | Sim           | Ver pg. 49 |
| Marcar um ponto no mapa                           | Não                      | Sim           | Ver pg. 49 |
| Salvando uma rota ativa                           | Não                      | Sim           | Ver pg. 39 |
| Salvando os registros de rotas                    | Não                      | Sim           | Ver pg. 22 |
| Tela de configurações do mapa                     | Não                      | Sim           | Ver pg. 63 |
| Configurações do Menu                             | Somente tela de<br>fundo | Sim           | Ver pg. 69 |
| Configurações de som                              | Somente volume principal | Sim           | Ver pg. 63 |
| Opção de planejamento de rotas                    | Sim                      | Sim           | Ver pg. 64 |
| Configurações regionais                           | Somente línguas          | Sim           | Ver pg. 66 |
| Avisos                                            | Não                      | Sim           | Ver pg. 67 |

#### 2.2 Teclas do Hardware

A grande maioria das funções do navegador é acionada através da tela de toque. O navegador tem poucas teclas físicas.

Você pode ligar ou desligar seu navegador a qualquer momento. Enquanto o aparelho se encontra desligado, o navegador não calcula sua posição GPS, não atualiza sua posição e não fornece comandos.

Ao ligar o aparelho novamente, o navegador continuará navegando assim que o receptor de GPS determinar a sua posição.

#### 2.3 Ícones e outros controles na tela

Somente é necessário confirmar seleções ou alterações nos casos em que o navegador precisa re-iniciar, fazer uma reconfiguração grande, ou se você esta prestes a perder parte dos seus dados ou configurações. Fora destas exceções, o navegador salva e aplica as novas configurações sem a necessidade da sua confirmação assim que a função é utilizada.

| Тіро                   | Exemplo                                                                                                    | Descrição                                                                                                    | Como utilizar                                                                                                    |
|------------------------|----------------------------------------------------------------------------------------------------|----------------------------------------------------------------------------------------------------|----------------------------------------------------------------------------------------------------|
| Tecla                  | Info                                                                                                    | Toque nela para iniciar a<br>função, para abrir uma tela<br>nova, ou para selecionar um<br>parâmetro.                            | Toque uma vez.                                                                                                    |
| Ícone                  | ········ 日                                                                                                    | Mostra informações de status.                                                                                                    | Alguns ícones também<br>funcionam como teclas.<br>Toque neles uma vez.                                                                                                    |
| Lista                  | Next of and Exceptions     2/21       Deducts/h     Exceptions       Exceptions     Exceptions       Exceptions     Exceptions       Exceptions     Exceptions       Exceptions     Exceptions | Quando é necessário<br>selecionar de diversas<br>opções, elas serão<br>apresentadas na forma de<br>lista.                        | Vire a pagina utilizando as<br>teclas e toque no<br>item desejado.                                                                                                    |
| Controle<br>deslizante |                                                                                                    | Quando uma configuração<br>tem vários valores diferentes,<br>o navegador mostra na tela<br>uma janela com os valores e<br>range. | <ul> <li>Arraste a tecla para<br/>mover o deslizador<br/>para sua nova<br/>posição.</li> <li>Toque no controle<br/>deslizante no local<br/>que você quer que a<br/>tecla fique, a tecla<br/>pulará para este<br/>ponto.</li> </ul> |
| Switch                 |                                                                                                    | No caso de apenas duas<br>escolhas, aparece dois<br>quadrados para ativar ou não<br>esta configuração.                           | Toque no mesmo para ligar<br>ou desligar a função.                                                                                                    |
| Teclado<br>Virtual     |                                                                                                    | Teclado Alfabético e<br>alfanumérico para digitação<br>de texto e números.                                                       | Cada tecla é de toque.                                                                                                    |

#### 2.3.1 Utilizando o teclado

Digite diretamente no teclado virtual utilizando o dedo ou uma caneta de toque com o produto, é possível selecionar entre três formatos de teclado, ABC (seqüência alfabética), QWERTY (Padrão teclado normal), ou numérico.

| Tarefa                                                                                         | Detalhes                                                                                                    |  |
|------------------------------------------------------------------------------------------------|----------------------------------------------------------------------------------------------------|--|
| Alternando entre formatos de<br>teclados, por exemplo do teclado<br>convencional QWERTY para o | Toque na tecla Teclas, e selecione da lista o teclado<br>desejado.<br>O navegador memoriza o ultimo teclado utilizado e nos<br>próximos acessos o mesmo será oferecido. |  |
| teclado Grego.                                                                                 |                                                                                                    |  |
| Corrigindo uma entrada no teclado                                                              | Remover um caractere: toque na tecla                                                                                                    |  |
|                                                                                                | Toque e mantenha pressionado para apagar a linha inteira de caracteres.                                                                                                 |  |
| Digitando um espaço entre uma<br>palavra e outra                                               | Toque na tecla. Espaço                                                                                                    |  |
| Digitando maiúsculo e minúsculo                                                                | Toque na tecla para selecionar: maiúsculo e minúsculo, tudo minúsculo ou tudo maiúsculo.                                                                                |  |
| Digitando símbolos                                                                             | Toque na tecla para alternar entre o teclado alfanumérico e o teclado de símbolos.                                                                                      |  |
| Finalizando a digitação                                                                        | Toque na tecla Concluído                                                                                                    |  |

### 2.4 Utilizando o mapa

A tela do mapa é a tela mais utilizada do navegador. Esta pode ser acessada através do menu de navegação tocando no ícone Mapa.

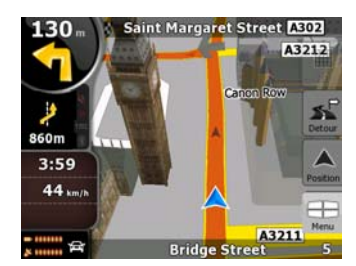

Para maiores informações sobre a tela do mapa, consulta a pagina 41.

#### 2.4.1 Verificando detalhes de localização no mapa

• Caso tenha interesse sobre os detalhes da sua localização atual:

1. Verifique a linha inferior do mapa. Esta informa o nome da rua e o numero da casa aonde você se encontra.

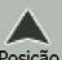

- 2. Para maiores detalhes toque no ícone, Posição para acessar o menu de posicionamento.
- 3. Em seguida toque no ícone **Info**. O endereço, as coordenadas e uma lista dos pontos de interesse na vizinhança serão apresentados.
- Também é possível verificar os detalhes de outras localidades:
  - 1. Toque em qualquer ponto no mapa para abrir os botões de controle do mesmo.
  - 2. Toque no local desejado. O Cursor ( $\heartsuit$ ) aparecerá no local selecionado. O endereço do local selecionado aparece na ultima linha do mapa.

0

- 3. Para obter maiores detalhes, toque no ícone Cursor para abrir o menu do cursor.
- 4. Toque no ícone **Info**. O endereço, as coordenadas e uma lista dos pontos de interesse na vizinhança serão apresentados.
- É ainda mais fácil se você selecionar o ponto desejado através do menu Achar. Neste caso <u>o menu do cursor abrirá automaticamente</u>. Você precisa apenas tocar no

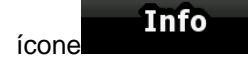

#### 2.4.2 Manipulando o mapa

Marcadores de posição no mapa:

- Local selecionado (Cursor): V (pg. 20)

Os controles a seguir permitem ajustes para a melhor visualização do mapa. A maioria destes controles aparece tocando o mapa uma única vez, e desaparecem após alguns segundos de inatividade.

| Ação                                          | Ícone(s)     | Descrição                                                                                                    |  |
|-----------------------------------------------|--------------|----------------------------------------------------------------------------------------------------|--|
| Movendo o<br>mapa<br>arrastando e<br>soltando | Nenhum ícone | Para mover o mapa em qualquer direção: toque e segure o dedo no mapa, movimente seu dedo na direção desejada.<br>Caso o sinal GPS esteja disponível e você movimentou o mapa, o ícone aparece. Toque neste ícone para retornar a localização atual. |  |

| Ação                              | Ícone(s) | Descrição                                                                                                    |  |
|-----------------------------------|----------|----------------------------------------------------------------------------------------------------|--|
| Abrindo/<br>fechando<br>ícones de | <> O     | Toque neste ícone para mostrar ou ocultar os seguintes<br>ícones do menu de controle do mapa:                                                                                                    |  |
| controle do                       |          | • Zoom +/-                                                                                                    |  |
| mapa                              |          | Girar esquerda/direita (Somente no mapa 3D)                                                                                                    |  |
|                                   |          | Tilt para cima/baixo (Somente no mapa 3D)                                                                                                    |  |
|                                   |          | <ul> <li>Ícones do zoom pré-configurado (Somente no mapa 2D)</li> </ul>                                                                                                    |  |
|                                   |          | <ul> <li>Ícones do tilt e zoom pré-configurado (Somente no mapa 3D)</li> </ul>                                                                                                    |  |
|                                   |          | Ícone retornar à localização atual                                                                                                    |  |
|                                   |          | Ícone do zoom inteligente                                                                                                    |  |
| Zoom                              |          | Esta função altera o quanto do mapa será mostrado na tela.                                                                                                    |  |
|                                   |          | Seu navegador utiliza mapas de alta qualidade permitindo a visualização com diversos níveis de zoom. Os nomes das ruas e outros textos eventuais, sempre são apresentados com as letras no mesmo tamanho, nunca de cabeça para baixo, e você visualiza somente as ruas e avenidas necessárias. |  |
|                                   |          | As escalas do mapa diferem entre os modos 2D e 3D.                                                                                                    |  |
| Tilt para<br>cima e para<br>baixo | + +      | Altera o ângulo vertical do mapa no modo 3D.                                                                                                    |  |
| Girando                           |          | Altera o ângulo horizontal de visão do mapa no modo 3D.                                                                                                    |  |
| direita                           | +        | Quando um sinal GPS está disponível, o navegador sempre<br>gira o mapa para que o mesmo esteja sempre apontando no<br>sentido do percurso. Esta função pode ser desativada<br>utilizando estes ícones.                                                                                         |  |
|                                   |          | Caso um sinal de GPS esteja disponível e você tenha girado<br>o mapa, o ícone aparece. Toque nele para ativar<br>novamente a função de giro automático.                                                                                                    |  |
| Modos de<br>visualização          | 2D       | O navegador permite as seguintes perspectivas de visualização:                                                                                                    |  |
|                                   |          | Clássico de cima para baixo (2D)                                                                                                    |  |
|                                   | 3D       | Vista com perspectiva (3D)                                                                                                    |  |
|                                   |          | O ícone sempre mostra o modo para qual o mapa será<br>alterado caso acione o mesmo: Se você esta no modo 2D,<br>você verá o ícone 30 selecionando o mesmo o mapa<br>muda para o modo 3D                                                                                                    |  |
| Zoom                              |          | O navegador pode automaticamente girar dimensionar e                                                                                                    |  |
| inteligente                       | الوغار   | inclinar o mapa para otimizar a visualização:                                                                                                    |  |
|                                   |          | <ul> <li>Ao aproximar se de uma curva, o navegador fará um<br/>zoom e aumentará o ângulo de visão para facilitar a</li> </ul>                                                                                                    |  |

| Ação                                                                                                    | Ícone(s)        | Descrição                                                                                                    |
|----------------------------------------------------------------------------------------------------|-----------------|----------------------------------------------------------------------------------------------------|
|                                                                                                    |                 | <ul> <li>compreensão da manobra no próximo<br/>entroncamento.</li> <li>Caso a próxima manobra ainda esteja a certa<br/>distância, o navegador fará um zoom para fora e<br/>diminui o ângulo de visão para mostrar a rua à sua<br/>frente.</li> <li><u>Toque neste ícone uma vez</u> para ativar o zoom inteligente.</li> <li><u>Toque e mantenha pressionado o ícone</u> para configurar os<br/>limites do zoom inteligente.</li> </ul> |
| Retornando<br>para<br>navegação<br>normal<br>(voltar á<br>localização<br>atual com o<br>giro<br>automático<br>do mapa) |                 | Toque neste ícone para retornar o mapa para a localização<br>atual. Caso o mapa tenha sido girado no modo 3D, o modo<br>automático de rotação também será ativado.                                                                                                    |
| Ícones de<br>zoom pré-<br>selecionado<br>(disponível<br>apenas no<br>modo<br>avançado)                                 | • 🛛 🖸           | <u>Toque em um dos ícones</u> para configurar o nível de zoom<br>desejado. O zoom inteligente será desativado. Estes ícones<br>estão disponíveis no modo 2D.<br><u>Toque e mantenha pressionado qualquer um dos ícones</u><br>para configurar o valor no nível atual de zoom, ou para<br>retornar ao valor original.                                                                                                    |
| Ícones de Tilt<br>e zoom pré-<br>configurado<br>(disponível<br>apenas no<br>modo<br>avançado)                          |                 | <u>Toque em um dos ícones</u> para configurar os níveis de tilt e<br>zoom. O zoom inteligente será desativado. Estes ícones<br>estão disponíveis apenas no modo 3D.<br><u>Toque e mantenha pressionado qualquer um dos ícones</u><br>para configurar o valor para os níveis atuais de tilt e zoom,<br>ou para retornar ao valor original.                                                                                               |
| Escala do<br>mapa                                                                                                    | 250 m 500 m     | O navegador mostra a escala do mapa no modo 2D.                                                                                                    |
| Ajusta à tela                                                                                                    | Ajustar ao ecrã | <ul> <li>Este ícone não aparece na tela do mapa. Está disponível nas seguintes telas:</li> <li>Planejar no mapa: Tendo uma rota ativa, você pode visualizar completamente a mesma no mapa.</li> <li>Informações de rota screen: Um diário de rota pode ser visualizado no mapa na sua totalidade.</li> </ul>                                                                                                    |

#### 2.4.3 Informações de status e controles ocultos do mapa

As informações abaixo aparecem no círculo no canto superior esquerdo. Ao tocar neste campo, novas informações serão mostradas e dependerão do ícone apresentado.

| Ícone          | Informação                                                                                 | Detalhes                                                                                                    | Ação                                                           |
|----------------|--------------------------------------------------------------------------------------------|----------------------------------------------------------------------------------------------------|----------------------------------------------------------------|
|                | Não há atualmente<br>uma rota ativa<br>selecionada (modo<br>simples)                       | Caso não haja uma<br>rota a navegar no modo<br>simples, este ícone<br>aparece neste campo.                                                                                                    | Toque neste ícone para abrir a tela<br>Procurar endereço.      |
|                | Não há atualmente<br>uma rota ativa<br>selecionada (modo<br>avançado)                      | Caso não haja uma<br>rota a navegar no modo<br>avançado, este ícone<br>aparece neste campo.                                                                                                    | Toque neste ícone para abrir a tela<br>Procurar menu.          |
|                | Não há sinal de<br>GPS.                                                                    | Quando existe uma<br>rota ativa, e não há<br>uma posição GPS<br>válida, a ilustração da<br>'visão do céu' acima do<br>produto é apresentada<br>e cada ponto colorido<br>representa um satélite<br>GPS. Será necessário<br>no mínimo 3 pontos<br>verdes para ter uma<br>posição válida, e assim<br>poder navegar. | Toque neste ícone para abrir a tela<br>Informações de rota.    |
| Ø              | Caso este ícone<br>esteja parado, é<br>necessário calcular<br>a rota                       | Há sinal de GPS e uma<br>rota esta ativa, porém a<br>função de recalculo<br>automático esta<br>desativada, e você<br>desviou da rota.                                                                                                    | Toque neste ícone para recalcular a rota.                      |
|                | Caso as setas<br>estejam girando, o<br>processo de cálculo<br>da rota está em<br>andamento | O navegador esta<br>calculando a rota.                                                                                                    | Nada acontece se você tocar no<br>ícone neste momento.         |
| 260 m<br>190 m | Próximo evento na<br>rota (próxima<br>manobra)                                             | Há sinal de GPS e uma<br>rota está ativa, e você<br>segue a rota<br>recomendada. Você<br>terá informações sobre<br>o tipo e distancia até a<br>próxima manobra.                                                                                                    | Toque neste ícone para abrir a tela<br>de Informações de rota. |

A área a seguir aparece logo abaixo da área redonda descrita acima. Ao tocar nesta área da tela, o resultado dependerá do ícone apresentado.

| Ícone | Informação    | Detalhes                                                  | Ação                                                                                                    |
|-------|---------------|-----------------------------------------------------------|----------------------------------------------------------------------------------------------------|
| JK.×  | Sem sinal GPS | Este ícone aparece quando<br>não há sinal GPS disponível. | Toque neste ícone para abrir a tela<br>Estado GPS e verificar os níveis de<br>sinais ou as configurações de<br>conexão. |

| Ícone         | Informação                                                          | Detalhes                                                                                                    | Ação                                                                                                    |
|---------------|---------------------------------------------------------------------|----------------------------------------------------------------------------------------------------|----------------------------------------------------------------------------------------------------|
| 2             | Restrições de<br>transito                                           | Quando há uma posição<br>GPS válida, mas não há por<br>onde trafegar, o ícone de<br>restrição de transito<br>aparece.          | Nada acontece se você tocar no ícone neste momento.                                                        |
| 670m<br>220m  | Segundo<br>evento na rota<br>(manobra após<br>a próxima<br>manobra) | Quando há sinal de GPS e<br>uma rota ativa está em<br>andamento, este campo<br>informa a segunda manobra<br>no percurso.       | Toque neste ícone para abrir a tela<br>'Itinerário'. Ela apresentará as<br>instruções manobra por manobra. |
| 120 m         | Aproximando<br>um radar<br>fotográfico                              | Este ícone aparece ao se<br>aproximar de um radar<br>fotográfico, desde que a<br>função de aviso de radares<br>esteja ativada. | Toque neste ícone para desligar o<br>aviso sonoro.                                                         |
| Parar         | Encerra a<br>simulação de<br>navegação                              | Este ícone aparece durante<br>a simulação de rota e a<br>reprodução de rotas<br>gravadas.                                      | Toque neste ícone para encerrar a simulação.                                                               |
| 22.4%         | Progresso do<br>re-calculo da<br>rota                               | Durante o re-calculo da<br>rota, este campo mostra o<br>progresso do calculo entre<br>0 e 100%.                                | Nada acontece se você tocar no ícone neste momento.                                                        |
| *<br>•<br>Tmc | Faixa indicativa                                                    | <ul> <li>som mudo/ativado</li> <li>Gravando a rota</li> </ul>                                                                  | Nada acontece se você toca no ícone neste momento.                                                         |
| 8             |                                                                     | <ul><li>Status TMC</li></ul>                                                                                                   | TMC – não disponível para Brasil                                                                           |

Os seguintes símbolos aparecem na faixa indicativa:

| Ícone | Descrição                                              |
|-------|--------------------------------------------------------|
| Ž     | Áudio desligado.                                       |
| X     | Áudio ligado.                                          |
|       | O Navegador está gravando uma rota no diário de rotas. |
|       | Gravação desativada.                                   |
|       |                                                        |

As informações a seguir poderão ser apresentadas nos três campos na tela do mapa. Toque nesta área para acessar a tela de informações. Você poderá selecionar os dados que aparecerão nestes três campos.

Quando há uma rota ativa em andamento, estes campos mostram as seguintes informações: velocidade, bússola e tempo.

| Ícone   | Тіро                        | Mais informação                                                                                                    |
|---------|-----------------------------|----------------------------------------------------------------------------------------------------|
| ∣sw W∣b | Bússola                     | Mostra a direção em que você segue em ambas as<br>configurações de visualização do mapa, quando o mapa<br>vira automaticamente na direção do percurso (3D) e quando<br>o mapa está fixo para o norte (2D).                                                                                                    |
| 24 km/h | Informação de<br>velocidade | <ul> <li>As informações de velocidade são:</li> <li>Velocidade atual</li> <li>Limite de velocidade da via em que está trafegando</li> </ul>                                                                                                    |
| 1:05    | Informações de<br>tempo     | <ul> <li>As informações de tempo são:</li> <li>Hora atual GPS</li> <li>Tempo restando para a chegada ao destino</li> <li>Tempo restando para chegar ao próximo ponto de passagem</li> <li>Horário estimado de chegada no destino</li> <li>Horário estimado de chegada no próximo ponto de passagem</li> </ul> |
| 230 m   | Informação de<br>distância  | <ul> <li>As informações de distancia são:</li> <li>Distância remanescente até o destino</li> <li>Distância remanescente até o próximo ponto de passagem</li> <li>Altitude atual</li> </ul>                                                                                                    |

A próxima área é uma combinação de campos de status. Toque nesta área da tela para abrir o menu rápido (pg. 54).

| Ícone   | Status para             | Mais informações                                                                                                    |
|---------|-------------------------|----------------------------------------------------------------------------------------------------|
| 8 0000  | Qualidade sinal<br>GPS  | Quanto mais barras estiverem acesas, melhor será o sinal GPS.                                                                  |
|         | Bateria                 | Aparece quando o navegador está utilizando a bateria. A quantidade de barras acesas indica a quantidade de carga remanescente. |
| ¢ IIIII | Carregando a<br>bateria | O navegador esta sendo alimentado por uma fonte externa de<br>energia. A bateria está sendo carregada.                         |
| Ð       | Tipo de veiculo         | O símbolo mostra o tipo de veiculo utilizado para calculo da rota.                                                             |

#### 2.4.4 Utilizando o Cursor

Primeiramente, coloque o cursor no local desejado do mapa utilizando uma das seguintes opções:

- Utilize o menu Localizar para selecionar um local. O mapa retorna com o local selecionado no centro (cursor), e o menu do cursor aparece com as diversas opções disponíveis.
- Toque na tela e em seguida toque novamente no local desejado para posicionar o

cursor. Toque no ícone Cursor para acessar o menu do cursor.

As seguintes funções estão disponíveis:

| Botão                                                           | Ação                                                                                                    |
|-----------------------------------------------------------------|----------------------------------------------------------------------------------------------------|
| Definir como Início                                             | Na rota ativa, utiliza o ponto selecionado como ponto de partida em vez da posição real (disponível somente no modo avançado)                            |
| Definir como Destino                                            | Na rota ativa, utiliza o cursor para definir um novo destino substituindo o destino anterior                                                             |
| 🏳 Inserir Etapa                                                 | Na rota ativa, utiliza o cursor como ponto de passagem (destino intermediário) precedendo o destino final (disponível somente no modo avançado)          |
| 🕅 Continuar                                                     | Na rota ativa, utiliza o cursor como o novo destino final mantendo o destino anterior como ponto de passagem (disponível somente no modo avançado)       |
| Métodos de Encaminhamento                                       | São apresentados os diversos métodos de calculo da rota. Selecione a opção que melhor atende as suas necessidades. (disponível somente no modo avançado) |
| Adicionar POI                                                   | Armazena o local como um ponto de interesse POI. (disponível somente no modo avançado)                                                                   |
| Adicionar aos Favoritos                                         | Salva o local como favorito                                                                                                    |
| <ul> <li>♣ Adicionar Câmara</li> <li>♣ de vigilância</li> </ul> | Salva o local como Radar fotográfico. (disponível somente no modo avançado)                                                                              |
| Adicionar Pino                                                  | Marca o local com um alfinete (disponível somente no modo avançado)                                                                                      |
| Info                                                            | Abri uma tela com nome, endereço e coordenadas do local, e uma lista de pontos de interesse nas proximidades                                             |

#### 2.5 Conceitos do Navegador

#### **2.5.1 Zoom Inteligente**

O Zoom inteligente é muito mais do que um zoom automático convencional:

- Enquanto navegue um trajeto: ao aproximar-se de uma manobra, ele ampliará o ângulo de visão para deixar que você reconheça facilmente sua manobra no próximo cruzamento. Se a próxima curva estiver distante, ele reduzirá e diminuirá o ângulo de visão na horizontal para permitir que você veja a estrada à sua frente.
- **Dirigindo sem um trajeto ativo:** o Zoom inteligente ampliará se você dirigir devagar e reduzirá se você dirigir em alta velocidade.

#### Ativando o Zoom Inteligente

Toque no mapa e em seguida toque no ícone para ativar o Zoom inteligente.

#### Configurando o Zoom inteligente

Toque no mapa e em seguida toque e mantenha pressionado o ícone para acessar o menu de configurações do Zoom inteligente. Caso necessário modifique os limites do Zoom inteligente.

#### 2.5.2 Marcadores de posições

#### 2.5.2.1 Posição GPS atual e "Lock-on-Road"

Quando há uma posição GPS disponível, o navegador indica a sua posição atual com o ícone

no mapa. A localização do marcador de posição depende do tipo de veiculo utilizado para o calculo da rota.

O tipo de veiculo pode ser selecionado em planejamento de rotas (pg. 64) ou no menu rápido (pg. 54).

- Caso selecione pedestre: O ícone é a sua posição GPS exata. A direção indicada é a direção no qual você caminha.
- Caso selecione um dos veículos: O ícone é alinhado na rua mais próxima para corrigir eventuais problemas de posição GPS. A direção indicada é de um dos sentidos da via.

Para utilizar a posição atual de GPS, toque no ícone Posição. O menu de posição aparece e você pode salvar a posição como segue:

- Favorito
- Radar de Velocidade
- Ponto de interesse (POI)
- Alfinete

#### 2.5.2.2 Retornando a navegação normal

Quando uma posição GPS estiver disponível, e você movimentou o mapa (o ícone 🅋 está

se mexendo ou não está visível), ou você girou o mapa no modo 3D, o ícone aparece. Toque nele para retornar a posição GPS e reativar a rotação automática do mapa. Brobs.! Mesmo que você mova o mapa enquanto dirige, o navegador continua a navegar fornecendo instruções verbais desde que exista uma rota ativada.

#### 2.5.2.3 Local selecionado (Cursor)

Selecione um local através do menu localizar, ou através de um toque na tela do mapa quando os ícones de controle estão visíveis, o cursor aparece no ponto selecionado com um ponto

radiante ( ) para visualizar em todos os níveis de Zoom, mesmo quando está ao fundo de um mapa em 3D.

Ao selecionar o cursor, Toque no ícone cursor. O menu do cursor aparecerá e você pode utilizá-lo conforme abaixo:

- O ponto inicial do trajeto
- Um ponto de passagem no trajeto
- O destino do trajeto

Você pode também procurar por pontos de interesse próximos ao cursor.

Ou o local do cursor pode ser salvo como:

- Favorito
- Radar de Velocidade
- Ponto de interesse (POI)
- Alfinete

#### 2.5.2.4 Posição original no menu do cursor

Quando o menu do cursor está aberto, um ícone especial ( ) mostra a posição do cursor quando o menu foi aberto.

É possível mover e fazer um zoom no mapa, você pode mudar o cursor para outro local. O

cursor normal aparecerá (**V**), e os ícones do menu do cursor aparecem para este novo local.

Para retornar à posição original do cursor, toque no ícone

cone . O mapa volta para a posição

onde o cursor se encontrava quando o menu do cursor foi aberto, e o ícone aparece novamente.

#### 2.5.3 Esquema de cores diurnos e noturnos

O Navegador utiliza esquemas de cores diferentes durante o dia e a noite.

- As Cores diurnas são similares às cores de mapas convencionais de papel.
- O esquema noturno utiliza cores escuras para objetos grandes para manter o brilho médio da tela em um nível baixo.

O navegador oferece diferentes esquemas diurnos e noturnos. Ele pode alternar automaticamente entre os modos diurno e noturno baseando-se no horário GPS e a sua posição GPS, isto acontece alguns minutos antes do dia clarear, quando o céu já clareou e alguns minutos após o por do sol, antes de escurecer completamente.

#### 2.5.4 Esquema de cores dentro de túneis

Ao acessar um túnel, as cores do mapa mudam. Os objetos grandes (tais como, superfícies de água ou florestas) e as áreas vazias entre eles se tornam pretos.

Porém, ruas e vias manterão as cores originais em uso nos esquemas diurnos e noturnos.

Ao sair do túnel, as cores originais retornam.

#### 2.5.5 Calculo e re-calculo da rota

O navegador calcula a rota com base nas suas preferências:

- Método de calculo da rota:
  - Rápido
  - Curto
  - Econômico
  - Fácil
- Tipos de Veículos:
  - Carro
  - Taxi
  - Ônibus
  - Veiculo de Emergência
  - Bicicleta
  - Pedestre
- Tipos de Vias
  - Estradas não pavimentadas
  - Autorização necessária
  - Auto-Estradas
  - Estradas pedagiadas
  - Taxa de circulação
  - Balsas
  - Planejamento de fronteiras

O Navegador automaticamente re-calcula a rota caso você desvie do itinerário proposto.

Para maiores informações ver pg. 64.

#### 2.5.6 Itinerário

O itinerário é a lista de comandos durante o percurso, ou seja, as instruções verbais.

| And Ser                                        |
|------------------------------------------------|
| Via del Plebiscito                             |
| (7th) 660m<br>Nazza di Sant'Andrea della Valle |
| (1st) 36m<br>Nazza di Sant'Andrea della Valle  |
|                                                |

Quando você está na tela do mapa, é possível visualizar o itinerário de uma das seguintes maneiras:

• Toque na área onde estão apresentadas as setas de manobras futuras

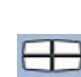

No modo avançado, toque na seqüência os seguintes ícones:
 Itinerário

Na tela 'Itinerário' são apresentadas as seguintes opções:

| Ícone                  | Descrição                                                                                                    |  |
|------------------------|----------------------------------------------------------------------------------------------------|--|
| Qualquer item da lista | Abre o mapa com a manobra selecionada no centro da tela.                                                         |  |
| Modo                   | Altera o nível de detalhes do itinerário. Os níveis são:                                                         |  |
|                        | <ul> <li>Instruções detalhadas: todos os cruzamentos e<br/>interseções são listados</li> </ul>                   |  |
|                        | Itinerário: somente cruzamentos e interseções significantes     (os anunciados pelo comando de voz) são listadas |  |
|                        | • Lista de Estradas: Somente as ruas utilizadas são listadas                                                     |  |
|                        | Vira a pagina para listar itens adicionais.                                                                      |  |

Quando o mapa esta aberto com uma manobra no centro:

| Ícone  | Descrição                                                                          |
|--------|------------------------------------------------------------------------------------|
| +      | Zoom para baixo.                                                                   |
| -      | Zoom para cima.                                                                    |
| ×      | Move o mapa para mostrar a manobra anterior ou posterior.                          |
| Evitar | Abre uma tela onde você pode evitar parte da rota a partir da manobra selecionada. |

#### 2.5.7 Registro de rotas

O navegador pode salvar a rota navegada (pg. 38).

O registro de rota é uma gravação das rotas navegadas e é totalmente independente das rotas calculadas.

Registros de rotas podem ser salvos, renomeados, reproduzidos, apresentados no mapa, exportado para um cartão de memória no formato '.GPX' e apagado (pg. 58).

É possível gravar registros de rota Independente do método normal de registro de rota, você pode programar seu navegador para gravar o sinal recebido dos satélites GPS. Estes registros são arquivados separadamente como arquivos de texto no cartão de memória, e não podem ser reproduzidos pelo navegador.

| -         |
|-----------|
| <b>()</b> |
| <br>101.  |
|           |

Para ativar a função NMEA/SIRF log, toque os seguintes ícones na seqüência: Menu , orções ,

| Reg. de trajecto | Criar reg NMEA/SIRF |
|------------------|---------------------|
|------------------|---------------------|

#### 2.5.8 Demonstração da rota

Uma simulação te guia pela rota, seguindo as instruções (pg. 37). Você pode selecionar entre uma simulação panorâmica de alta velocidade ou em velocidade normal.

Esta função é útil, por exemplo, para visualizar a ponte que o navegador selecionou para a rota. Caso você deseja utilizar outra ponte você pode desviar da mesma.

A demonstração da rota pode ser iniciada do menu de rota tocando o ícones **Sobrevoar** (para alta velocidade) ou **Simular** (para velocidade normal).

2.5.9 Pontos de Interesse (POI)

Um ponto de interesse (POI) é um local que pode ser útil ou interessante para alguém. O Navegador já vem com milhares de POI's e permite que você crie os seus.

Os locais dos POI's estão marcados no mapa com ícones especiais. Os ícones dos POI's são razoavelmente grandes e os símbolos são facilmente reconhecidos. Eles também são semitransparentes não obstruindo as ruas e cruzamentos.

POI's estão agrupados em diversas categorias e subcategorias. Os ícones dos POI's fornecidos com o mapa mostram o símbolo da categoria. Caso você insera um POI seu, você pode selecionar qualquer ícone independente da categoria onde você arquivou o mesmo.

#### Salvando POI

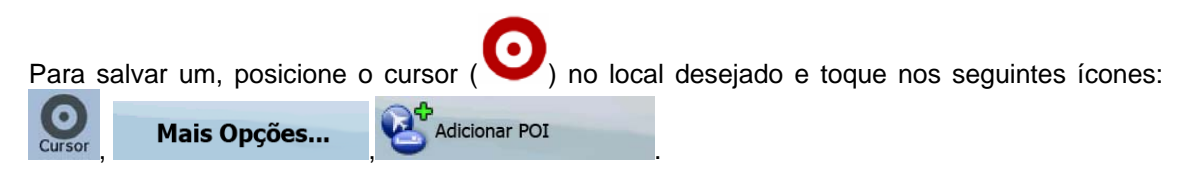

#### Gerenciando POI

Você pode selecionar os grupos que você deseja mostrar e os que você deseja esconder no mapa, e a partir de que nível de zoom os ícones dos POI's se tornam visíveis. Neste mesmo local você pode gerenciar os seus POI's. Um POI salvo pode ser renomeado, movido para um grupo diferente de POI's, seu ícone pode ser alterado, ou um numero de telefone e

informações adicionais podem ser acrescentadas. Toque na seqüência de ícones a seguir para

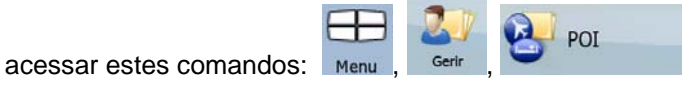

#### 2.5.10 Radar fotográfico de velocidade

A localização de radares de velocidade tem um ícone especial. Eles não podem ser pesquisados como os demais POI's e há um aviso especial de aproximação.

| O aparelho já vem com um banco de dados com radares de velocidade?                 | Sim |
|------------------------------------------------------------------------------------|-----|
| Posso carregar os locais dos radares de velocidade através de um arquivo de texto? | Sim |
| Posso salvar a posição do cursor como um radar de velocidade?                      | Sim |

#### Salvando Radares de velocidade

| Para salvar o local de um radar fotográfico, c | oloque o cursor ( | ) no local desejado            | e em |
|------------------------------------------------|-------------------|--------------------------------|------|
| seguida pressione os seguintes ícones:         | Mais Opções       | Adicionar Câmara de vigilância |      |

#### Aviso de Radares

O aviso para radares de velocidade pode ser acionado na configuração dos avisos. Toque nos

|                   |        | <b>O</b> <sub>©</sub> | Avisos | Aviso de câmara de velocidade |  |
|-------------------|--------|-----------------------|--------|-------------------------------|--|
| seguintes ícones: | Menu , | Opções                |        | Aviso de camara de velocidade |  |

Ao se aproximar de um radar fotográfico com o aviso ativado acontece o seguinte:

- Aviso visual: Um ícone com o tipo de radar aparece na tela (por exemplo
- Aviso auditivo: Se não foi determinado um limite de velocidade para o radar ou, se a sua velocidade está abaixo do limite estabelecido, um 'beep' único avisa sobre a aproximação
- Caso você exceda o limite do radar, acontece o seguinte:
  - Aviso visual: Um símbolo com o limite de velocidade aparece no canto do mapa

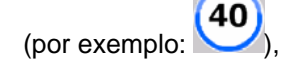

• Aviso audível: Um alerta especial toca.

#### 2.5.10.1 Tipos de radares

Há vários tipos de radares.

| Símbolo  | Тіро                     | Descrição                                                                                                    |
|----------|--------------------------|----------------------------------------------------------------------------------------------------|
|          | Fixo                     | Alguns radares estão na beira da via, apontados em uma direção,<br>fiscalizando o transito em uma ou ambas as direções. Eles medem a<br>sua velocidade atual. Para este tipo de radar você pode especificar a<br>direção controlada e o limite de velocidade. O navegador avisa ao se<br>aproximar de um destes radares pelo sentido fiscalizado. Caso a sua<br>velocidade exceda o limite do radar, um aviso sonoro é tocado<br>alertando o motorista. |
|          | Móvel                    | Alguns radares são moveis. Os locais onde podem ser montados são predefinidos, mas nem sempre estarão no local. Utilizando este ícone o navegador emiti uma alerta ao se aproximar do local mas não é possível determinar o limite de velocidade.                                                                                                    |
| <b>.</b> | Semáforo /<br>velocidade | Alguns radares são embutidos nos semáforos e são de difícil detecção. Funcionam na fiscalização do avanço do sinal e de velocidade. O sinal de alerta e de aproximação é o mesmo do radar fixo.                                                                                                    |
| <b>.</b> | Controle por<br>trecho   | Este tipo de radar funciona em pares, e não medem a sua velocidade<br>atual mas sim a media da velocidade entre os dois radares. Ambos<br>identificam seu veiculo e registram a hora exata que você passa por<br>eles. Eles utilizam a diferencia entre os dois pontos para calcular a<br>sua velocidade media.                                                                                                    |
|          |                          | O navegador avisa ao se aproximar de um destes radares, mas<br>conforme você passa pelo primeiro ponto, o aviso sonoro se mantêm<br>ligado e o navegador calcula a sua velocidade media até chegar ao<br>segundo radar. Caso a sua velocidade media exceda o limite de<br>velocidade do trecho, você ouve o mesmo aviso sonoro dos demais<br>radares.                                                                                                   |
|          |                          | Nos casos raros quando o navegador não pode registrar a passagem<br>pelo Segundo radar (por exemplo, o radar esta na saída de um túnel<br>e não há sinal GPS) o aviso continuará. Simplesmente toque no<br>ícone do radar para desligar o aviso.                                                                                                    |
|          | Semáforo                 | Estes radares verificam se o semáfora é respeitado. O aviso é similar<br>ao do radar móvel já que não há limite de velocidade estipulado.                                                                                                    |

#### 2.5.10.2 Direção dos radares

Um radar de velocidade pode medir a velocidade em um sentido, dois sentidos ou diversos sentidos no caso de cruzamentos grandes, quando estão montados em bases giratórias. O mesmo aplica para os radares de semáforos. O navegador apenas alerta o condutor se ele estiver trafegando na direção fiscalizada. Os símbolos para definição do sentido fiscalizado são:

| Símbolo | Descrição                                               |
|---------|---------------------------------------------------------|
|         | O radar fiscaliza no sentido que você está dirigindo.   |
|         | O radar fiscaliza a direção oposta do que você trafega. |
| S       | O radar fiscaliza ambas as direções.                    |
|         | O radar fiscaliza qualquer direção.                     |

#### 2.5.11 Avisos de limite de velocidade

Mapas podem conter informações sobre os limites de velocidade das vias. Essas informações podem não estar disponíveis na sua região (consulte) ou podem não estar corretos devido a mudanças nos limites de velocidade.

É possível configurar o navegador para alertar sobre excessos de velocidade. Toque nos

| ícones na següência: | Menu . | Opções | Avisos | Avisar excesso<br>velocidade |
|----------------------|--------|--------|--------|------------------------------|
|                      |        |        |        |                              |

Ao ultrapassar o limite de velocidade, ocorre o seguinte:

Aviso visual: Um símbolo com o limite de velocidade aparece no canto do mapa (por • 50

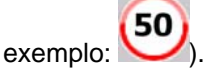

Aviso audível: Uma mensagem de voz alerta sobre o excesso de velocidade. •

#### 3 Navegando com seu navegador

Você pode determinar a sua rota de diversas formas:

- Caso necessite de uma rota simples (uma rota com apenas um destino sem pontos intermediários), você pode selecionar o destino e iniciar a navegação imediatamente.
- Você pode planejar uma rota multiponto (disponível apenas no modo avançado).
- Você pode também, planejar uma rota independente da sua posição atual ou até mesmo sem um sinal GPS (disponível apenas no modo avançado).

#### 3.1 Selecionando o destino de uma rota

O navegador oferece diversas maneiras para selecionar seu destino e pontos de passagem (destinos intermediários):

- Use o local selecionado no mapa com o cursor (item 3.1.1).
- Digite um endereço completo, por exemplo, um nome de rua sem o numero da casa, ou o cruzamento de duas ruas (pg. 28).
- Digite um endereço através do CEP (pg. 31). Neste caso não é necessário selecionar o nome da cidade e a procura pelo nome da rua pode ser mais rápida também.
- Utilize coordenadas (page 34)
- Utilize um local armazenado:
  - Um favorito (pg. 32)
  - Um POI (pg. 32)
  - Pelo histórico de destinos e pontos de passagem utilizados anteriormente (pg. 34)

Dica! Se for utilizar a rota mais tarde, salve-a antes de iniciar a navegação. Toque na seqüência os ícones:

#### 3.1.1 Selecionando o cursor como destino

- 1. Localize seu destino no mapa: mova o mapa conforme necessário para localizar o destino (pg. 12).
- 2. Toque no local que deseja selecionar como destino. O cursor (**O**) aparecerá.
- 3. Toque no ícone 💭 para abrir o menu do cursor.
- 4. O mapa aparecerá com o ponto selecionado no centro. Toque no ícone
   Navegar Para (Modo simples) ou <sup>M Definir como Destino</sup> (modo avançado) no menu do cursor. A rota é calculada automaticamente, e você pode iniciar a navegação.
- Dica! Se for utilizar o destino novamente, quando o menu do cursor aparece, salve o local como um POI, ou salve-o na lista de favoritos. O menu do cursor retorna automaticamente ao mesmo ponto. Agora você pode utilizá-lo como um ponto de rota.

#### 3.1.2 Digitando um endereço ou parte de um endereço

Caso você conheça pelo menos parte do endereço, este será o meio mais rápido para selecionar a rota.

Utilizando a mesma tela, é possível encontrar endereços utilizando:

- O endereço exato, inclusive com o numero da rua
- O centro da Cidade
- Um cruzamento
- O ponto central da rua
- Todas as opções acima, iniciando a busca através do CEP (pg. 31)

#### 3.1.2.1 Digitando um endereço

Após seleção do país, o próximo passo é definir a cidade. Há quatro linhas na tela:

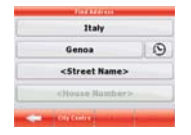

O procedimento é explicado a partir do menu de navegação.

- 1. Toque nos seguintes ícones: Procurar endereço (Modo simples), ou Procurar , Procurar endereço (Modo avançado).
- 2. O navegador sugere o país e cidade onde você esta localizado. Caso necessário, toque na linha com o nome do país, e selecione outro da lista.
- 3. Caso necessário, altere a cidade:
  - Para selecionar uma cidade da lista de recentes, toque no ícone
  - Para digitar uma cidade nova:
    - Toque na linha com o nome da cidade, ou caso você mudou de país toque em
    - 2. Digite o nome da cidade desejada através do teclado.
    - 3. Utilizando a lista de resultados:
      - Após digitar algumas letras, os nomes que combinam com a digitação aparecem em uma lista.

#### Concluído

- Toque no ícone concentration para abrir a lista de resultados antes que o mesmo apareça automaticamente.
- 4. Selecione a cidade da lista.
- 4. Digite o nome da rua:
  - 1. Toque no ícone <Teclar nome da rua>
  - 2. Inicie a digitação do nome da rua pelo teclado.
  - 3. Utilizando a lista de resultados:
    - Após digitar algumas letras, os nomes que combinam com a digitação aparecem em uma lista.

- Toque no ícone **Concluído** para abrir a lista de resultados antes que o mesmo apareça automaticamente.
- 4. Selecione a rua da lista.
- 5. Digitando o numero da casa:

3.

- 1. Toque no ícone <Número casa>
- 2. Digite o numero da casa através do teclado.

Toque no ícone

para finalizar a entrada do endereço.

6. O mapa aparece com o ponto selecionado no meio da tela. Toque no ícone
 Navegar Para (modo simples) ou <sup>Definir como Destino</sup> (modo avançado) no menu do cursor. Automaticamente a rota é calculada e a navegação iniciada.

#### 3.1.2.2 Selecionando um cruzamento como destino

O procedimento é explicado a partir do menu de navegação.

- 1. Toque nos ícones: (Modo simples), ou rocurar endereço (Modo simples), ou rocurar endereço (Modo avançado).
- 2. Por padrão, o navegador sugere o país e a cidade aonde você está localizado. Caso necessário toque na linha com o nome do país, e selecione outro da lista.
- 3. Caso necessário, altere a cidade:
  - Para selecionar uma cidade da lista de recentes, toque no ícone
  - Para digitar uma cidade nova:
    - Toque na linha com o nome da cidade, ou caso você mudou de país toque em
    - 2. Digite o nome da cidade desejada através do teclado.
    - 3. Utilizando a lista de resultados:
      - Após digitar algumas letras, os nomes que combinam com a digitação aparecem em uma lista.
      - Toque no ícone Concluído para abrir a lista de resultados antes que o mesmo apareça automaticamente.
    - 4. Selecione a cidade da lista.
- 4. Digite o nome da rua:
  - 1. Toque no ícone <Teclar nome da rua>.
  - 2. Inicia a digitação do nome da rua pelo teclado.
  - 3. Utilizando a lista de resultados:
    - Após digitar algumas letras, os nomes que combinam com a digitação aparecem em uma lista.
    - Toque no ícone Concluído para abrir a lista de resultados antes que o mesmo apareça automaticamente.

4. Selecione a rua da lista.

5.

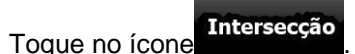

- Caso a rua tenha poucos cruzamentos, uma lista aparecerá imediatamente.
- No caso de ruas mais compridas, o teclado aparece. Digite o nome da rua que cruza a rua selecionada inicialmente. Conforme você digite, uma lista aparece automaticamente.
- 6. Selecione o cruzamento desejado.
- 7. O mapa aparece com o ponto selecionado no meio da tela. Toque no ícone
   Navegar Para (modo simples) ou <sup>M Definir como Destino</sup> (modo avançado) no menu do cursor. Automaticamente a rota é calculada e a navegação iniciada.

#### 3.1.2.3 Selecionando o centro de uma cidade como destino

O centro da cidade não é o centro geométrico da cidade, é um ponto criado pelo administrador do mapa. Na maioria das cidades e vilas, normalmente é selecionado o entroncamento mais importante; em cidades maiores é selecionado um entroncamento importante.

O procedimento é explicado a partir do menu de navegação.

- 1. Toque nos ícones: (Modo simples), ou, recurar endereço (Modo simples), ou, recurar endereço (Modo avançado).
- 2. Por padrão, o navegador sugere o país e a cidade onde você está localizado. Caso necessário toque na linha com o nome do país, e selecione outro da lista.
- 3. Caso necessário, altere a cidade:
  - Para selecionar uma cidade da lista de recentes, toque no ícone
  - Para digitar uma cidade nova:
    - 1. Toque na linha com o nome da cidade Nome cidade>
    - 2. Digite o nome da cidade desejada através do teclado.
    - 3. Utilizando a lista de resultados:
      - Após digitar algumas letras, os nomes que combinam com a digitação aparecem em uma lista.

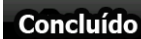

- Toque no ícone para abrir a lista de resultados antes que o mesmo apareça automaticamente.
- 4. Selecione a cidade da lista.
- 4. Digite o nome da rua:

1.

- Toque no ícone <Teclar nome da rua>
- 2. Inicia a digitação do nome da rua pelo teclado.
- 3. Utilizando a lista de resultados:
  - Após digitar algumas letras, os nomes que combinam com a digitação aparecem em uma lista.

- Toque no ícone **Concluído** para abrir a lista de resultados antes que o mesmo aparece automaticamente.
- 4. Selecione a rua da lista.
- 5. Toque no ícone

| 6.   | 0     | mapa    | apar  | ece  | com    | 0   | ponto   | selecionado    | no      | meio    | da  | tela. | Toque   | no | ícone |
|------|-------|---------|-------|------|--------|-----|---------|----------------|---------|---------|-----|-------|---------|----|-------|
| 88   | Nav   | /egar F | Para  | (mo  | do sir | npl | les) ou | Definir como E | Destino | mc      | odo | avanc | ado) no | me | nu do |
| curs | or. / | Automa  | ticam | ente | a rota | à é | caĺcula | da e a navega  | ação    | iniciao | da. | ,     | ,       |    |       |

#### 3.1.2.4 Digitando um endereço através do CEP

Todas as buscas por endereços descritos acima podem ser realizadas digitando o CEP em vez do nome da cidade. Segue abaixo exemplo com um endereço completo:

O procedimento é explicado a partir do menu de navegação.

- 1. Toque nos ícones: (Modo simples), ou rocurar, Procurar endereço (Modo simples), ou rocurar, (Modo
- 2. Por padrão, o navegador sugere o país e a cidade aonde você esta localizado. Caso necessário toque na linha com o nome do país, e selecione outro da lista.
- 3. Toque na linha que contem o nome da cidade:
  - 1. Digite o CEP através do teclado.
  - 2. Uma lista de resultados aparecerá:
    - Após digitar alguns números, os números que combinam com a digitação aparecem em uma lista.

Toque no ícone **Concluído** para abrir a lista de resultados antes que o mesmo apareça automaticamente.

- 3. Selecione o CEP desejado.
- 4. Digite o nome da rua:

1.

1.

- Toque no ícone <Teclar nome da rua>
- 2. Inicia a digitação do nome da rua pelo teclado.
- 3. Utilizando a lista de resultados:
  - Após digitar algumas letras, os nomes que combinam com a digitação aparecem em uma lista.
  - Toque no ícone Concluído para abrir a lista de resultados antes que o mesmo aparece automaticamente.
- 5. Selecione o numero da casa da lista:
  - Toque no ícone. **<Número casa>**
  - 2. Digite o numero da casa através do teclado.
  - 3. Toque no ícone Concluído para confirmar a digitação.

O mapa aparece com o ponto selecionado no meio da tela. Toque no ícone
 Navegar Para (modo simples) ou <sup>Conde</sup> (modo avançado) no menu do cursor. Automaticamente a rota é calculada e a navegação iniciada.

#### 3.1.2.8 Dicas para digitação rápida

- Ao digitar o nome de uma cidade ou rua, o navegador apresenta no teclado, apenas os caracteres que aparecem em possíveis resultados de busca. Os demais caracteres ficam opacos.
- Quando digitar o nome de uma cidade ou rua, toque no ícone concluído após a digitação de algumas letras. O navegador apresentará uma lista de itens que contem os caracteres digitados.
- Você pode agilizar a busca por um cruzamento:
  - Procure primeiro pela rua com nome menos comum; é necessário digitar menos caracteres para localizá-la.
  - Caso uma rua seja mais curta, procure por essa primeiro. A rua mais comprida é mais fácil de localizar.
- Você pode também, fazer a busca através do CEP, esta forma de busca é útil quando o nome da rua é muito usado em diversos bairros da mesma cidade.

#### 3.1.3 Selecionando seu destino da lista de favoritos

Você pode selecionar um destino que você já salvou na sua lista de 'favoritos'.

O procedimento é explicado a partir do menu de navegação.

- 1. Toque nos seguintes botões: Favoritos (Modo simples) ou recurr, Favoritos (modo avançado).
- 2. Toque no favorito que deseja selecionar como destino.
- O mapa aparece com o ponto selecionado no meio da tela. Toque no ícone
   Navegar Para (modo simples) ou <sup>MDefinir como Destino</sup> (modo avançado) no menu do cursor. Automaticamente a rota é calculada e a navegação iniciada.

#### 3.1.4 Selecionando um destino da lista de POI's (Pontos de interesse)

Você pode selecionar seu destino na lista de POI's pré-armazenados no seu navegador ou da lista dos que você criou.

O procedimento é explicado a partir do menu de navegação.

- 89 J S S 89 83
- Toque nos ícones: Procurar POT (modo simples), ou, Procurar POT (Modo avançado).
- 2. Selecione a região aonde deseja encontrar um POI:

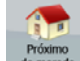

róximo : A busca será feita próxima a um endereço determinado.

1.

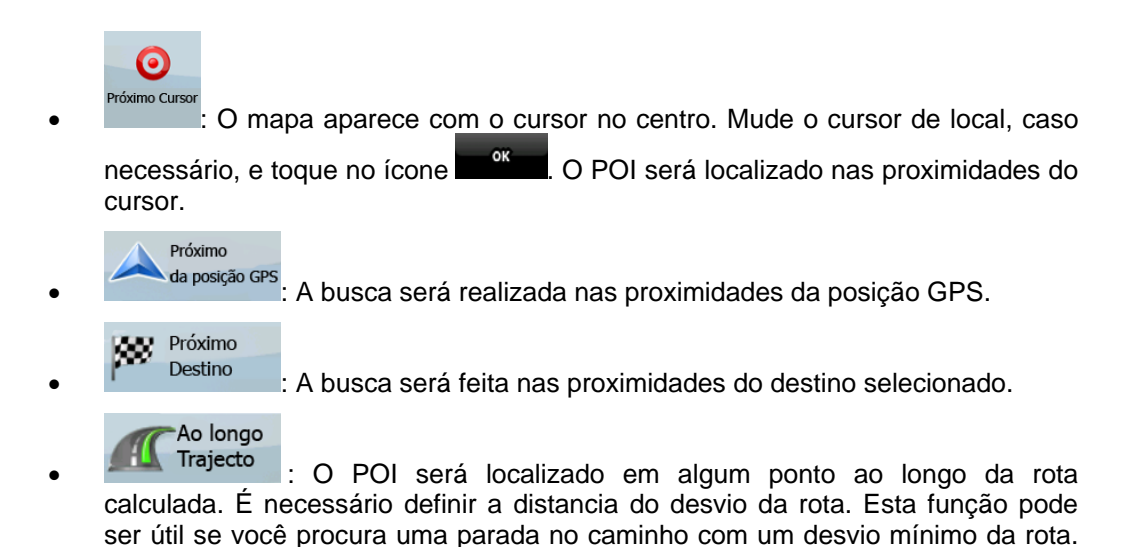

- 3. É possível filtrar a sua procura:
  - Selecione um grupo de POI (exemplo, Hospedagem), e em seguida, caso necessário, selecione o subgrupo (exemplo, Hotel ou Motel).

Por exemplo, um posto de combustíveis, ou um restaurante.

- Para localizar um POI pelo nome, toque no ícone
   Pesque, e através do teclado digite parte do nome.
- Para listar todos os POI's de um grupo, toque no ícone
   Tudo na Categoria Actual
- 4. Quando a lista de resultados aparece, você pode filtrar por:

### **By Name**

uma busca ao redor de um único local)

## By Dist.

- (disponível quando você faz uma busca ao redor de um único local)
- Ord. por
- distancia : organiza a lista pela distancia a percorrer dirigindo da sua posição atual (disponível quando a busca é feita ao longo de um a rota ativa)

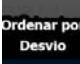

- torganiza a lista pela distancia do desvio necessário (disponível quando a busca é feita ao longo de um a rota ativa)
- 5. Toque no POI desejado.
- 6. O mapa aparece com o ponto selecionado no meio da tela. Toque no ícone
   Navegar Para (modo simples) ou <sup>M Definir como Destino</sup> (modo avançado) no menu do cursor. Automaticamente a rota é calculada e a navegação iniciada.

#### **3.1.5 Selecionando um destino a partir de um POI salvo**

O critério para pesquisar por POI's pode ser salvo na seção de POI's no menu de gerenciamento. Porém, o navegado já possui alguns critérios de busca para seu uso.

O procedimento é explicado a partir do menu de navegação.

- 1. Toque nos ícones: Pocurar POI (Modo simples), ou Procurar , Pocurar POI (Modo avançado).
- 2. Toque no ícone Guardada
- 3. Selecione um dos critérios de busca, e uma lista de POI's será apresentada.
- 4. Toque no POI desejado.
- 5. O mapa aparece com o ponto selecionado no meio da tela. Toque no ícone
   Navegar Para (modo simples) ou <sup>Definir como Destino</sup> (modo avançado) no menu do cursor. Automaticamente a rota é calculada e a navegação iniciada.

#### 3.1.6 Selecionando um destino do Histórico

Os destinos que você digitou anteriormente são salvos no histórico.

O procedimento é explicado a partir do menu de navegação.

- 1. Toque nos ícones: (Modo simples), ou rocurar, Histórico (Modo avançado).
- 2. Caso necessário, vire a pagina utilizando **magina** para visualizar destinos anteriores.
- 3. Toque no endereço desejado.
- 4. O mapa aparece com o ponto selecionado no meio da tela. Toque no ícone
   Navegar Para (modo simples) ou <sup>M Definir como Destino</sup> (modo avançado) no menu do cursor. Automaticamente a rota é calculada e a navegação iniciada.

#### 3.1.7 Selecionando um destino através de coordenadas

Este recurso somente está disponível no modo avançado.

O procedimento é explicado a partir do menu de navegação.

1. Toque nos ícones:

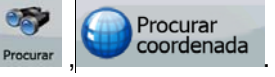

- 2. Toque no ícone: Formato coordenadas no visor caso deseja alterar o formato de apresentação das coordenadas.
- 3. Toque no ícone latitude ou longitude para alterar o valor da coordenada.
- Digite os valores das coordenadas através do teclado: latitude (N ou S) e longitude (E ou W).
- 5. Toque em:. Concluído
- 6. O mapa aparece com o ponto selecionado no meio da tela. Toque no ícone
   Navegar Para (modo simples) ou <sup>CDefinir como Destino</sup> (modo avançado) no menu do cursor. Automaticamente a rota é calculada e a navegação iniciada.

#### 3.2 Criando uma rota multiponto (inserindo um ponto de passagem)

Rotas multiponto são criadas a partir de uma rota simples, portanto uma rota deve estar ativa antes. Uma das formas para expandir uma rota é mantendo o destino e adicionar pontos de passagem (destinos intermediários).

Este recurso somente está disponível no modo avançado.

- 1. Selecione um local novo conforme explicando nas seções anteriores. Este será o ponto adicional na rota.
- 2. O mapa aparece com o ponto selecionado no centro. O menu do cursor abri automaticamente.
- 3. Toque no ícone: Inserir Etapa para adicionar o ponto como um destino intermediário que precede o destino final.
- 4. Para adicionar mais pontos a rota, repita os passos quantas vezes forem necessárias.

Quando você adiciona um ponto de passagem a uma rota que já é uma rota multiponto, automaticamente a tela 'editar rota' aparece para que você possa determinar a posição deste novo ponto de passagem. Nesta tela, o novo ponto de passagem é listado como sendo o último ponto de passagem antes do destino final. Utiliza esta tela para ordenar o ponto de passagem na ordem desejada.

Você tem as seguintes opções:

| Botão     | Ação                                                                                                    |
|-----------|----------------------------------------------------------------------------------------------------|
| 1         | Utilizando este botão o ponto selecionado será movido para cima na lista (se tornando um ponto mais no inicio da rota). Toque este botão repetidamente, e o ponto se tornará o ponto inicial da rota. |
| T         | Utilizando este botão o ponto selecionado será movido para baixo na lista (se tornando um ponto mais no final da rota). Toque este botão repetidamente, e o ponto se tornará o destino final da rota. |
| <b>C</b>  | A rota é invertida. O ponto de partida se torna o destino, e o destino se torna o ponto de partida, e todos os pontos intermediários serão alcançados na ordem inversa.                               |
| Optimizar | A rota é otimizada. O ponto de partida e destino são mantidos, porem os pontos intermediários serão reorganizados para fornecer a rota mais curta possível.                                           |
| Remover   | O ponto selecionado é removido da rota. A rota permanece da mesma forma que estava antes de adicionar este ponto.                                                                                     |

Toda vez que um ponto de passagem é adicionado, a rota é recalculada automaticamente, e você pode iniciar a navegação imediatamente.

#### **3.3** Criando uma rota multiponto (adicionando um novo destino)

Rotas multiponto são criadas a partir de uma rota simples, portanto uma rota deve estar ativa antes. Uma das formas para expandir uma rota é adicionando um destino novo. O destino anterior se torna o último ponto de passagem da rota.

Este recurso somente está disponível no modo avançado.

- 1. Selecione um local novo da mesma forma que você fez na seção anterior. Este será o destino adicional da rota.
- 2. O mapa aparece com o ponto selecionado no centro, o menu do cursor abrirá automaticamente.

- 3. Toque no ícone Mais Opções... para abrir o menu completo do cursor com funções adicionais.
- 4. Toque no ícone <sup>Continuar</sup> para adicionar o ponto como o novo destino final tornando o destino anterior o último ponto de passagem.
- 5. Para adicionar mais pontos à rota, repita os passos descritos acima quantas vezes forem necessárias.

Toda vez que um ponto de passagem é adicionado, a rota é recalculada automaticamente, e você pode iniciar a navegação imediatamente.

#### 3.4 Editando a rota

Este recurso somente esta disponível no modo avançado.

Toque nos ícones: Menu

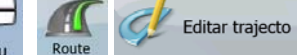

A lista de locais aparece com o ponto inicial em cima e o destino final em baixo. Caso existam diversos pontos de passagem será necessário virar a pagina para visualizar a lista completa.

Tocando em um dos pontos de passagem, você terá as seguintes opções:

| Botão     | Ação                                                                                                    |
|-----------|----------------------------------------------------------------------------------------------------|
| 1         | Utilizando este botão o ponto selecionado será movido para cima na lista (se tornando um ponto mais no inicio da rota). Toque este botão repetidamente, e o ponto se tornará o ponto inicial da rota. |
| <b>ب</b>  | Utilizando este botão o ponto selecionado será movido para baixo na lista (se tornando um ponto mais no final da rota). Toque este botão repetidamente e o ponto se tornará o destino final da rota.  |
| <b>U</b>  | A rota é invertida. O ponto de partida se torna o destino e o destino se torna o ponto de partida e todos os pontos intermediários serão alcançados na ordem inversa.                                 |
| Optimizar | A rota é otimizada. O ponto de partida e destino são mantidos, porem os pontos intermediários serão reorganizados para fornecer a rota mais curta possível.                                           |
| Remover   | O ponto selecionado é removido da rota. A rota permanece da mesma forma que estava antes de adicionar este ponto.                                                                                     |

Toda vez que um ponto de passagem é adicionado, a rota é recalculada automaticamente e você pode iniciar a navegação imediatamente.

#### 3.5 Visualizando a rota inteira no mapa (Fit-to-Screen)

O mapa pode ser movido e escalonado para apresentar a rota completa na tela. Não é necessário manipular o mapa manualmente. A função Planejar no mapa fará isso.

No Modo Avançado tem as seguintes opções para acessar a função planejar no mapa:

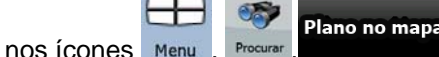

Via o menu procurar: toque nos ícones Menu
Via a tela de informações de rota: toque nos ícones Menu, Route, D Info Trajecto
 Plano no mapa

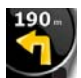

Via a tela de informações de rota utilizando um atalho: toque nos ícones
 Plano no mapa

No Modo Simples, apenas a ultima opção está disponível.

## 3.6 Assistindo a simulação de rota

Este recurso somente está disponível no modo avançado.

O procedimento é explicado a partir do menu de navegação.

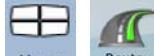

- 1. Toque nos ícones: Menu
- 2. O menu de rota aparece. Há duas formas de similar uma rota:

Toque no ícone
 Sobrevoar
 para ativar a simulação em alta velocidade para que você tenha uma noção da rota.

- Toque no ícone para ativar a simulação em velocidade normal e com os comandos de voz ativados. Esta opção é apenas para efeito de demonstração ou para antecipar trechos difíceis da rota.
- 3. A simulação pode ser interrompida a qual quer momento tocando no ícone

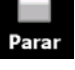

### 3.7 Ativando o modo de segurança

Este recurso somente está disponível no modo avançado.

O modo de segurança desativa as funções de toque da tela acima de 10 km/h para manter sua atenção na via. Em quanto você dirige, não será possível selecionar um destino novo ou alterar alguma configuração. O único controle que se mantém ativo, é o de retornar à tela do mapa.

O procedimento é explicado a partir da tela do mapa.

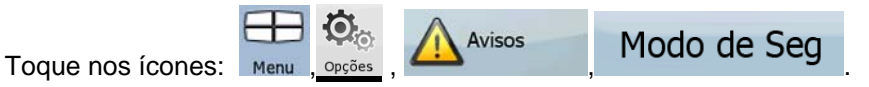

Menu

Ignorar

## 3.8 Pausando a rota

Não é necessário pausar uma rota ativa: Ao reiniciar o percurso, o navegador reinicia as instruções a partir do local onde você se encontra.

## 3.9 Apagando o próximo ponto da rota

A forma mais fácil de apagar o próximo ponto de passagem, tanto no modo simples como no avançado é acessando a tela de informações da rota tocando na janela de previsão de

próxima etapa 🖌) na tela do mapa e em seguida tocando no ícone manobras (

No modo avançado, você tem outra opção. Toque nos seguintes ícones: Ignorar Info Trajecto próxima etapa

### 3.10 Cancelando a rota

| A forma mais<br>acessando a te<br>na tela do map | fácil de cancelar uma rota, tanto no modo simples como no avançado, é<br>ela de informações da rota tocando na janela de previsão de manobras (<br>Apag<br>a e em seguida tocando no ícone trajecto                                                                                  |
|--------------------------------------------------|----------------------------------------------------------------------------------------------------|
| No modo ava<br>Apag trajecto                     | nçado, você tem outra opção. Toque nos seguintes ícones: Menu, Route                                                                                                    |
| Obs.!                                            | Caso existam pontos de passagem na rota, não é possível deletar<br>imediatamente na tela de informações de rota. Toque em próxima etapa<br>repetidamente até que todos os pontos de passagem desapareçam e o ícone<br>Apag<br>trajecto aparece. Toque pele para cancelar a rota toda |

### 3.11 Utilizando diários de rota

O navegador pode gravar um diário das rotas que você segue.

<sup>‡</sup> Dica! Não é necessário selecionar um destino e criar uma rota para ativar essa função; é possível gravar também, enquanto navega.

Esta função está disponível apenas no modo avançado.

O procedimento é explicado a partir da tela do mapa.

Parar

## Gravando a rota percorrida (criando um diário de rota)

- 1. Comece a dirigir.
- 2. Toque nos seguintes ícones:
- Gravar 3. Inicia a gravação: toque no ícone

Você retorna ao mapa e pode continuar dirigindo.

Para encerrar a gravação, repita os passos acima e toque no ícone a Gravação 4.  $\cap$ navegador arquiva o diário de rota com a data e hora.

Reg. de traject

yuu

Reg. de trajecto

(Outra forma de criar um diário de rota é, tocando no ícone no menu rápido para iniciar a gravação, toque novamente para encerrar a gravação.)

#### Simulando um diário de rota no mapa

- 1. Toque nos seguintes ícones: Menu
- Localize o arquivo desejado, e toque no ícone 2.
- O mapa aparece, e a simulação do diário de rota inicia. 3.
- Parar Para parar a simulação, toque no ícone 4. a qualquer momento.

#### Mudando a cor de um diário de rota

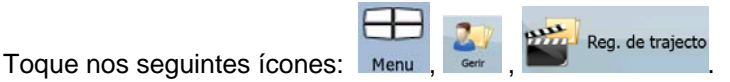

2. Selecione o arquivo desejado e em seguida selecione uma das cores.

### 3.12 Salvando uma rota

1.

1.

Esta função está disponível apenas no modo avançado.

O procedimento é explicado a partir da tela do mapa.

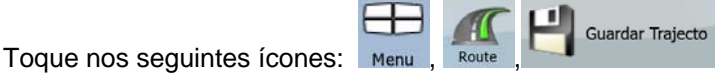

- Concluído Nomeie a rota arquivada e toque no ícone 2.

Ao salvar uma rota, o navegador salva o itinerário completo e não somente os pontos de passagem:

• Se você atualizar seu mapa após salvar a rota, o navegador reconhecerá qualquer alteração e re-calcula as instruções de acordo com as informações atualizadas.

## 3.13 Carregando uma rota pré-gravada

Esta função está disponível apenas no modo avançado.

O procedimento é explicado a partir da tela do mapa.

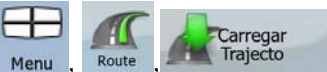

- 1. Toque nos seguintes ícones: Menu
- 2. Selecione a rota que deseja navegar.
- 3. Se o ponto inicial gravado for diferente da sua posição atual, será preciso confirmar se você quer parar de navegar da posição atual e utilizar o ponto inicial do arquivo gravado.
  - Se selecionar esta opção, o recalculo automático da rota será desativado.
  - Se desejar manter a sua posição atual como ponto de partida, a rota será recalculada a partir da sua posição atual.
- 4. O mapa aparece e você pode iniciar a rota.

# 4 Livro de referência (Modo Avançado)

Nas paginas seguintes você encontrará uma descrição das diversas telas no modo avançado do navegador. No modo simples, estas funções funcionam da mesma maneira, mas apenas algumas estão disponíveis.

## O Menu de navegação:

O navegador inicia com o menu de navegação. A partir deste menu você pode acessar as seguintes telas:

| Tela      | Botão    | Descrição                                                                                                    |
|-----------|----------|----------------------------------------------------------------------------------------------------|
| Мара      | Мара     | A tela do mapa.                                                                                                    |
| Buscar    | Procurar | Selecionando um destino (por exemplo um endereço ou ponto<br>de interesse) ou utilizando a função de busca para localizar<br>outras informações (por exemplo para localizar o numero de<br>telefone de um POI). |
| Rota      | Route    | Gerenciando uma rota ativa (obter informações a respeito,<br>alterando ou deletando-a em parte ou totalmente) ou<br>planejando uma rota sem um sinal GPS disponível.                                            |
| Gerenciar | Gerir    | Gerenciar dados, tais com locais salvos (POI's, Favoritos, e Alfinetes), Rotas salvas e diários de rotas.                                                                                                    |
| Opções    | Opções   | Gerenciando o comportamento do navegador, por exemplo o lay-out do mapa durante a navegação, alterar as línguas e avisos.                                                                                       |

## 4.1 Tela do mapa

O navegador foi desenvolvido para navegação terrestre. Por isso é que os mapas tem aparência similar a um mapa convencional de papel. Porém, o navegador fornece muito mais informação do que um mapa convencional: você pode customizar a aparência e o conteúdo do mapa.

A tela do mapa é a mais importante e mais utilizada.

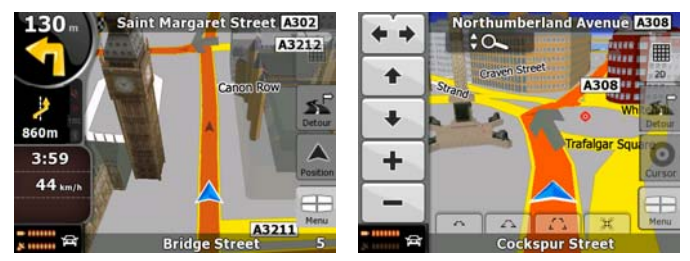

Durante a navegação, a tela mostra informações da rota e dados sobre o percurso (Tela da esquerda), mas ao tocar no mapa, botões adicionais aparecem por alguns segundos (tela da direita). A maior parte da tela funciona como botões.

| Símbolo | Nome                                             | Ação                               |
|---------|--------------------------------------------------|------------------------------------|
| 85      | Aviso de manobra: é a próxima<br>manobra no mapa | Abre a tela de informações da rota |

| <b>220m</b>           | Segunda próxima manobra na<br>rota                                                                          | Abre a tela de itinerário                                                                                                    |
|-----------------------|----------------------------------------------------------------------------------------------------|----------------------------------------------------------------------------------------------------|
|                       |                                                                                                    |                                                                                                    |
| 4:04<br>24 mm<br>0:02 | Dados do percurso                                                                                           | Abre a tela de dados do percurso                                                                                                    |
|                       | Status da bateria                                                                                           | Abre o menu rápido                                                                                                    |
| \$ 111111             | Qualidade do sinal GPS                                                                                      | Abre o menu rápido                                                                                                    |
| Þ                     | Veiculo utilizado no calculo da<br>rota                                                                     | Abre o menu rápido                                                                                                    |
| Linha superior        | Próxima rua                                                                                                 | Não aplica                                                                                                    |
| Linha inferior        | Rua atual e numeração das<br>casas                                                                          | Não aplica                                                                                                    |
| 2D , 3D               | Modos de visualização do mapa                                                                               | Alterna entre os modos 2D e 3D                                                                                                    |
| Menu                  | Menu                                                                                                    | Abre o menu de navegação                                                                                                    |
| Desvio                | Desvio                                                                                                    | <ul> <li>Abre a tela de desvios, há duas formas de modificar a rota:</li> <li>A lista de pontos de interesse</li> <li>A tecla evitar, para evitar trechos da rota</li> </ul>                                                                      |
| Posição               | Menu de posição (aparece<br>enquanto navega numa rota)                                                      | Abre o menu de posição                                                                                                    |
| Cursor                | Menu do cursor (aparece<br>quando não há uma posição<br>GPS ou caso o curso não esteja<br>na posição atual) | Abre o menu do cursor                                                                                                    |
| <► O~                 | Abre/fecha os ícones de<br>controle do mapa                                                                 | <ul> <li>Toque neste ícone para mostrar/esconder os seguintes controles do mapa:</li> <li>Zoom +/-</li> <li>Girar esquerda/direita (somente no mapa 3D)</li> <li>Tilt para cima/baixo (somente no mapa 3D)</li> <li>Ícones do Zoom pré</li> </ul> |

| Símbolo | Nome                                                                                                    | Ação                                                                                                    |
|---------|----------------------------------------------------------------------------------------------------|----------------------------------------------------------------------------------------------------|
|         |                                                                                                    | mapa 2D)                                                                                                    |
|         |                                                                                                    | <ul> <li>Botões pré-configurados de<br/>tilt e zoom (somente no<br/>mapa 3D)</li> </ul>                                                                                                    |
|         |                                                                                                    | Retornar à posição GPS                                                                                                    |
|         |                                                                                                    | Ícone do Zoom Inteligente                                                                                                    |
| + +     | Girar esquerda, girar direita                                                                                   | Gira o mapa em 3D para a<br>esquerda ou direita                                                                                                    |
| + +     | Tilt para cima/baixo                                                                                            | Aumenta ou diminui o ângulo de<br>visão no mapa 3D                                                                                                    |
| + -     | Zoom +, zoom -                                                                                                  | Escalona o mapa                                                                                                    |
|         | Retorna á posição GPS<br>(aparece quando uma posição<br>GPS está disponível e você<br>arrastou o mapa)          | Toque neste ícone para mover o<br>mapa de volta à posição GPS. Se o<br>mapa foi girado no modo 3D, a<br>função de rotação automática do<br>mapa também é reativada.                            |
|         | Ativar o Zoom inteligente<br>(substitui a tecla anterior caso<br>não haja posição GPS, ou o<br>mapa foi movido) | <u>Toque uma vez neste ícone</u> para<br>ativar o Zoom inteligente.<br><u>Toque e segure o ícone</u> para<br>configurar os limites do Zoom<br>inteligente.                                     |
| o []    | Ícones pré-configurados de<br>Zoom (somente no modo<br>avançado)                                                | <u>Toque um dos ícones</u> configure o<br>nível do zoom para uma posição<br>predefinida fixa. O Zoom inteligente<br>estará sempre desativado. Estes<br>ícones estão disponíveis no modo<br>2D. |
|         |                                                                                                    | <u>Toque e segure quaisquer dos</u><br><u>ícones</u> para configurar o valor do<br>zoom no nível atual, ou para<br>retornar ao valor original.                                                 |
|         | Ícones de Tilt pré-configurado<br>(somente no modo avançado)                                                    | <u>Toque um dos ícones</u> para<br>configurar os níveis de tilt e zoom<br>para valores predeterminados. O<br>Zoom inteligente é desabilitado.<br>Estes ícones estão disponíveis no<br>modo 3D. |
|         |                                                                                                    | <u>Toque e segure quaisquer dos</u><br><u>ícones</u> para configurar o valor para<br>os níveis atuais de tilt e zoom, ou<br>para retornar aos valores originais.                               |
|         | Posição GPS atual (na rua mais próxima)                                                                         | Não aplica                                                                                                    |

| Símbolo       | Nome                                  | Ação       |
|---------------|---------------------------------------|------------|
| Ο             | Cursor (local selecionado no<br>mapa) | Não aplica |
| 1 1           | Informações de pistas                 | Não aplica |
| Linha laranja | Rota ativa                            | Não aplica |
| 250 m 500 m   | Escala do mapa (somente em 2D)        | Não aplica |

# 4.1.1 Ícones no mapa

Há diversos ícones de indicadores de status no mapa. Segue abaixo as informações fornecidas pelos mesmos:

- Nível do sinal GPS
- Nível da bateria
- Tipo de veiculo utilizado para o calculo da rota
- Áudio (ligado ou desligado)
- Gravação de diário de rota

#### 4.1.1.1 Bateria, qualidade do posicionamento GPS e indicador do tipo de veiculo

Este é um indicador completo e um ícone que abre o menu rápido.

O ícone da bateria mostra informações a respeito da carga da bateria recarregável.

| Ícone    | Descrição                                                                    |
|----------|------------------------------------------------------------------------------|
| <b>«</b> | Bateria carregando. O aparelho esta utilizando uma fonte externa de energia. |
|          | Carga completa da bateria.                                                   |
| -        | Carga pela metade.                                                           |
| -        | Sem carga, é necessário re-carregar a bateria.                               |

O nível de sinal GPS mostra a precisão da posição informada.

| Ícone           | Descrição                                                                                                    |
|-----------------|----------------------------------------------------------------------------------------------------|
| ×               | O navegador está conectado ao receptor GPS, mas o sinal está fraco demais e o navegador não pode determinar sua posição.<br>Não é possível navegar. |
| <u>&amp; 11</u> | Somente alguns satélites estão disponíveis. Informações sobre posição estão disponíveis, mas não é possível calcular a elevação (altitude).         |

| Ícone   | Descrição                                                         |
|---------|-------------------------------------------------------------------|
|         | É possível navegar porem podem ocorrer erros de posicionamento.   |
| \$ 0000 | Informações de altitude estão disponíveis.<br>É possível navegar. |

O restante do campo demonstra o tipo de veiculo usado para o calculo da rota.

| Ícone    | Tipo de veiculo       |
|----------|-----------------------|
| ¢        | Carro                 |
| <b>Đ</b> | Тахі                  |
| <b>D</b> | Ônibus                |
| E        | Veiculo de emergência |
| ණ්ව      | Bicicleta             |
| え        | Pedestre              |

### 4.1.1.2 Barra indicadora de status

Nesta faixa as seguintes informações são indicadas:

| Ícone | Descrição                                                          |
|-------|--------------------------------------------------------------------|
| ×     | Áudio desligado.                                                   |
| X     | Áudio ligado.                                                      |
|       | Gravação de diário de rota ligado, quando há sinal GPS disponível. |
|       | Gravação de diário de rota desligado.                              |

#### 4.1.1.3 Próximas duas manobras

Há dois campos na tela do mapa para informar as duas próximas manobras. Tanto o tipo de manobra (curva, rotatória, saída da estrada, etc.) e as distancias a partir da posição atual são apresentadas nestes campos.

A maioria dos ícones são intuitivos e conhecidos. A tabela a seguir lista alguns dos símbolos mais utilizados:

| Ícone | Descrição         |
|-------|-------------------|
| 190   | Virar à esquerda. |

| Ícone                                     | Descrição                                                       |  |
|-------------------------------------------|-----------------------------------------------------------------|--|
| 61m<br>220m                               | Virar à direita.                                                |  |
| 17                                        | Retornar.                                                       |  |
| 160 / / / / / / / / / / / / / / / / / / / | Mantenha a direita.                                             |  |
| 40 m<br>40 m<br>220m                      | Vire acentuadamente à esquerda.                                 |  |
| 580 m                                     | Mantenha a esquerda.                                            |  |
| 300 m                                     | Continue reto no cruzamento.                                    |  |
| 260<br>30<br>180m                         | Acesse a rotatória. O numero da saída é apresentado no circulo. |  |
| 280<br>, 670m                             | Acessar a estrada.                                              |  |
| 5.5 m<br>190m                             | Sair da estrada.                                                |  |
| 150 m<br>90 m                             | Acessar balsa.                                                  |  |
| 340<br>100m                               | Deixar balsa.                                                   |  |
| 210 Jan 330m                              | Aproximando o próximo ponto de passagem.                        |  |
| 320<br>330m                               | Aproximando o destino final.                                    |  |

Em certas situações quando as manobras não são importantes, estes campos apresentam outras informações úteis. Segue abaixo as descrições de cada.

### 4.1.2 Objetos no mapa

#### 4.1.2.1 Ruas e avenidas

O navegador apresenta as ruas de forma similar a um mapa convencional de papel. A largura e as cores demonstram a importância de cada tipo de via: é fácil distinguir uma Estrada de uma rua secundaria.

<sup>3</sup> Dica! Se preferir, a função de nomes pode ser desativada (pg. 63).

#### 4.1.2.2 Tipos de objetos 3D

os ícones: Menu , Opções 3D

Para ativar esta função, toque nos ícones: Menu

O navegador suporta os seguintes objetos em 3D (quando disponibilizados no mapa):

| Тіро                       | Descrição                                                                                                    |
|----------------------------|----------------------------------------------------------------------------------------------------|
| Pontos turísticos<br>em 3D | Pontos turísticos são em 3D são representações artísticas de locais turísticos conhecidos. Estes estão disponíveis em algumas cidades e países.                     |
| Modelo de<br>elevação      | Morros e montanhas são apresentados ao fundo no modo 3D, e ilustrados por cores no mapa 2D.                                                                         |
| Vias elevadas              | Interseções complexas, vias elevadas e túneis são apresentados em 3D.                                                                                               |
| Edifícios 3D               | Os principais edifícios das regiões centrais das grandes cidades são apresentados no formato 3D. Este recurso esta limitado às principais cidades dos EUA e Europa. |
| Terreno 3D                 | A função terreno 3D, mostra alterações na elevação do terreno, subidas, depressões etc.                                                                             |

## 4.1.2.3 Apresentação da rota

O navegador apresenta a rota da seguinte forma:

| Símbolo | Nome                                  | Descrição                                                                                                    |
|---------|---------------------------------------|----------------------------------------------------------------------------------------------------|
|         | Posição atual GPS                     | <ul> <li>Sua posição atual apresentada no mapa.</li> <li>No modo pedestre é a sua posição exata.</li> <li>Quando um veículo é selecionado para efeito de cálculo de rota, a seta é posicionada na rua mais próxima.</li> </ul> |
| 0       | Cursor (local selecionado no<br>mapa) | Um local selecionado no menu localizar, ou um<br>ponto selecionado através de um toque na tela do<br>mapa.                                                                                                    |
|         | Ponto inicial                         | O primeiro ponto da rota.                                                                                                    |
|         |                                       | Normalmente, quando um sinal GPS está<br>disponível, este é o ponto de partida da rota. Caso<br>não haja uma posição GPS válida, o navegador<br>utiliza a última posição válida como ponto de<br>partida.                      |
|         |                                       | Ao utilizar uma rota memorizada, o navegador<br>pergunta se você quer utilizar a posição GPS ou o<br>primeiro ponto da rota memorizada como o ponto<br>de partida.                                                             |
|         |                                       | É possível modificar o ponto de partida no menu<br>do cursor. Caso você utilize esta função, é<br>necessário desligar a função de re-cálculo<br>automático da rota para manter o ponto<br>selecionado como o ponto de partida. |
|         |                                       | Se a função de re-cálculo automático for<br>desligada, toque no ícone para ativar<br>novamente a função de cálculo automático da<br>rota.                                                                                      |

| Símbolo     | Nome                                  | Descrição                                                                                                    |
|-------------|---------------------------------------|----------------------------------------------------------------------------------------------------|
| <b> </b>    | Ponto de passagem                     | Um ponto de passagem é um ponto intermediário<br>entre o ponto inicial e o destino final. É possível<br>programar quantos pontos forem necessários em<br>uma rota.                                                              |
| <b>8</b> 89 | Destino (ponto final)                 | O último ponto da rota, o destino final.                                                                                                    |
|             | Cor da rota                           | A rota sempre é destacada no mapa através de<br>uma cor, em ambos os modos diurnos e noturnos.<br>O trecho ativo da rota é sempre indicado por um<br>tom mais claro do que os trechos inativos.                                 |
|             | Trecho ativo da rota                  | É o trecho da rota em que você se encontra.                                                                                                    |
|             |                                       | Se você não adicionou um ponto de passagem<br>(somente um destino), a rota inteira é ativa. Caso<br>tenha adicionado pontos de passagem, o trecho<br>ativo é o trecho entre sua posição atual e o<br>próximo ponto de passagem. |
|             | Trechos inativos da rota              | Os futuros trechos da rota; cada trecho se torna ativo conforme você alcança o ponto de passagem no início do trecho.                                                                                                    |
|             | Ruas e vias excluídas da<br>navegação | Você pode optar por evitar certas ruas e vias (pg.<br>64). Porém, quando o navegador não pode evitar,<br>estas serão inclusas na rota e indicadas através<br>de uma cor diferente à da rota.                                    |

### 4.1.3 Menu de desvios

Esta tela permite desvios rápidos durante o percurso. Pode ser aberto diretamente da tela do

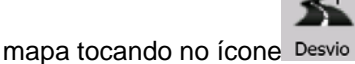

Você tem as seguintes opções:

- Na parte principal da tela você verá a primeira pagina de critérios de buscas prémemorizados. Selecione qualquer dos critérios para visualizar rapidamente uma lista dos POI's próximos, e instantaneamente planejar uma nova rota até o ponto selecionado, ou inserir o mesmo como um ponto de passagem na rota atual.
- No modo avançado mais ícones aparecem:
  - **Evitar** : Caso queira evitar parte do itinerário a partir do próximo cruzamento, toque neste ícone, e selecione a distancia que você quer evitar.
  - Apagar A evitar : Se você utilizou a função acima, toque nesse ícone para apagar as restrições do mapa.

#### 4.1.4 Menu do cursor

Assim que você seleciona um ponto no menu localizar, o mapa aparece com o menu do cursor, um menu com possíveis ações para o ponto selecionado.

Ao tocar no mapa, ícones de controle aparecem. Toque novamente para posicionar o cursor,

um ponto vermelho pulsante aparece. Toque no ícone cursor e o menu do cursor abrirá com uma lista de opções.

Para que parte do mapa fique amostra, apenas alguns ícones aparecem na primeira tela,

Toque em Mais Opções... para acessar todas as opções.

| Ícone                     | e Descrição                                                                                                    |  |
|---------------------------|----------------------------------------------------------------------------------------------------|--|
| +                         | Fecha o menu do cursor, e retorna à tela anterior.                                                                                                    |  |
| -                         | Zoom para cima no mapa.                                                                                                    |  |
| +                         | Zoom para baixo mo mapa.                                                                                                    |  |
| ×01                       | Com o menu do cursor aberto, você ainda pode mover o mapa, e tocar<br>no mapa em qualquer ponto para posicionar o cursor em um local novo,<br>mas ao utilizar este ícone, o cursor retorna ao ponto que se encontrava<br>ao abrir este menu.                                                                                      |  |
| $\mathbf{A}$              | Este símbolo aponta o ponto em que o cursor se encontrava quando o menu do cursor foi aberto.                                                                                                    |  |
| Ο                         | Este ícone representa o cursor se o mesmo foi realocado após a abertura do menu do cursor.                                                                                                    |  |
| Info                      | Abre uma nova tela com o endereço e as coordenadas do cursor, e também uma lista de POI's na vizinhança.                                                                                                    |  |
| Mais Opções               | Abre a tela completa com todas as opções do menu do cursor.                                                                                                    |  |
| Definir como Destino      | Uma rota nova é calculada utilizando o cursor como destino. A rota anterior é deletada.                                                                                                    |  |
| Remover Destino           | Se o cursor estiver no destino ou nas proximidades, este ícone substitui o anterior, e o destino atual é apagado da rota. O último ponto de passagem se torna o destino final, caso não exista pontos de passagem a rota é apagada.                                                                                               |  |
| Inserir Etapa             | Utilizando este ícone, o cursor é adicionado à rota como um ponto de passagem intermediário, um ponto a ser alcançado antes de chegar ao destino final. Se a rota já tiver outros pontos de passagem inseridos, a tela editar rota aparece para que você possa informar aonde o novo ponto de passagem deve ser inserido na rota. |  |
| Remover pontos traj       | Se o cursor estiver próximo ou em cima do ponto de passagem, este<br>ícone excluirá o ponto de passagem selecionado. A rota será<br>recalculada sem o ponto apagado.                                                                                                    |  |
| Continuar                 | O cursor é posicionado no final da rota como o novo destino final. O destino anterior se torna um ponto de passagem.                                                                                                    |  |
| Métodos de Encaminhamento | Este ícone é parecido com o ícone Destino , mas uma nova tela abre, a rota é calculada utilizando todos os métodos possíveis de cálculo (Rápido, Curto, Econômico e fácil). Observe os resultados, e selecione um para navegar.                                                                                                   |  |

| Ícone                                         | Descrição                                                                                                    |
|-----------------------------------------------|----------------------------------------------------------------------------------------------------|
| Definir como Início                           | O cursor se torna o ponto inicial da rota. Isto significa que a rota não será iniciada a partir da posição atual de GPS, e é necessário desligar a função de recálculo automático da rota para manter o ponto selecionado como o ponto inicial. |
| Remover Início                                | Se o cursor estive próximo ou em cima do ponto inicial, este ícone remove o ponto. A posição atual é utilizada como ponto inicial e, a função de recálculo automático é re-estabelecida.                                                        |
| Adicionar POI                                 | O cursor é salvo como um POI do usuário. Selecione um grupo nomeie<br>o POI, em seguida selecione um ícone apropriado, digite um número de<br>telefone e outras informações desejadas.                                                          |
| Adicionar Pino                                | Locais no mapa podem ser marcados com alfinetes. Diferente de um<br>POI, os alfinetes não possuem nomes nem detalhes, apenas cores<br>diferenciadas para facilitar a diferenciação no mapa.                                                     |
| Remover Pino                                  | Se o cursor estiver próximo ou em cima de um alfinete, este ícone irá removê-lo.                                                                                                    |
| <ul> <li>Adicionar Câmara</li> <li></li></ul> | A posição é memorizada como radar fotográfico (radar móvel ou radar<br>de semáforo). Uma nova tela aparece permitindo que você selecione o<br>tipo de radar, a direção fiscalizada e o limite de velocidade (se aplicável).                     |
| Editar Câmara                                 | Se o cursor estiver em cima ou próximo de um ícone de radar, este<br>ícone abre uma tela que permite a edição dos detalhes do radar.                                                                                                    |
| Adicionar aos Favoritos                       | A posição do cursor é adicionada à lista de lugares freqüentemente visitados, chamada de 'favoritos'. É possível nomear um 'favorito, por exemplo: "casa do João".                                                                              |

#### 4.1.5 Menu de posicionamento

Ao seguir a rota recomendada no mapa (o cursor é a sua posição GPS), o menu de posicionamento substitui o menu do cursor. Este não possui ícones que possam modificar a rota atual.

Para acessar o menu de posicionamento, toque no ícone Posição.

#### 4.1.6 Tela de informações de rota

A tela de informações de rota possui todos os dados e algumas das funções que você necessita enquanto navega. Há duas maneiras de acessar esta tela:

Diretamente da tela do mapa tocando nos ícones de previsão de manobras (

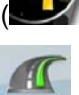

No modo avançado, a partir do menu de navegação toque nos ícones:
 Info Trajecto

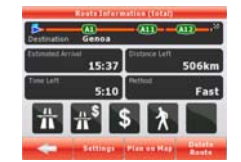

Na parte superior da tela você verá informações sobre a rota atual. Os campos desta tela são continuamente atualizados enquanto a tela está aberta.

Ao abrir a tela, todos os campos conterão informações sobre o percurso até o destino final. Toque em qualquer campo e você verá informações sobre cada trecho entre pontos de passagem, começando pelo primeiro até o destino final.

Na tela existem as seguintes informações e dados:

| Nome                  | Descrição                                                                                                    | Função                                                                                |
|-----------------------|----------------------------------------------------------------------------------------------------|---------------------------------------------------------------------------------------|
| Linha da rota         | A parte superior da tela mostra a rota<br>planejada na forma de uma linha horizontal. O<br>lado esquerdo da linha representa o ponto<br>inicial da rota e, o lado direito, o final da rota.<br>Você pode visualizar os pontos de passagem,<br>espaçados proporcionalmente à distância de<br>cada um.                                                                               | Toque neste campo para<br>alternar com as<br>informações entre pontos<br>de passagem. |
| Chegada               | Este campo apresenta a hora estimada de chegada no destino final baseado nas informações de rota disponíveis. O cálculo não leva em consideração congestionamentos e outros possíveis motivos de atraso.                                                                                                    | Toque neste campo para<br>alternar com as<br>informações entre pontos<br>de passagem. |
| Distancia<br>restante | Mostra a distancia a ser percorrida até a chegada ao destino final da rota.                                                                                                    | Toque neste campo para<br>alternar com as<br>informações entre pontos<br>de passagem. |
| Tempo<br>restante     | Mostra o tempo restante para a chegada ao destino final baseado nas informações de rota disponíveis. O cálculo não leva em consideração congestionamentos e outros possíveis motivos de atraso.                                                                                                    | Toque neste campo para<br>alternar com as<br>informações entre pontos<br>de passagem. |
| Método                | Este campo mostra a forma pelo qual a rota foi<br>calculada ou mostra o método de cálculo ou o<br>tipo de veículo utilizado para o cálculo. Se você<br>selecionou: Carro, Taxi ou ônibus, aparecerá o<br>tipo de rota selecionada (Rápido, Curto, fácil<br>ou Econômico); se você selecionou<br>Emergência, Bicicleta ou Pedestre esta<br>informação será apresentada neste campo. | Toque neste campo para<br>alternar com as<br>informações entre pontos<br>de passagem. |
| Ícones de<br>avisos   | Nestes campos quadrados, símbolos gráficos<br>são apresentados se existir algum tipo de aviso<br>ao longo da rota planejada. Estes são avisos,<br>portanto os ícones mostram informações para<br>a rota toda, mesmo se os demais campos<br>estiverem informando apenas sobre um trecho<br>entre pontos de passagem.                                                                | Toque em qual quer destes<br>ícones para obter maiores<br>informações.                |
| Opções                |                                                                                                    | Abre a tela de opções de rota a partir do menu de configurações.                      |
| Plano no mapa         |                                                                                                    | Abre a tela do mapa<br>elaborada para<br>planejamento de rotas.                       |

| Nome                     | Descrição                                                    | Função                                        |
|--------------------------|--------------------------------------------------------------|-----------------------------------------------|
| Ignorar<br>próxima etapa | Aparece apenas quando existe no mínimo um ponto de passagem. | Apaga o próximo ponto de<br>passagem da rota. |
| Apag<br>trajecto         | Aparece somente quando não há pontos de passagem pela rota.  | Apaga a rota ativa.                           |

## 4.1.7 Tela de informações do percurso

A tela de informações do percurso possui dados úteis sobre o percurso. Esta tela pode ser

acessada diretamente da tela do mapa tocando nos ícones 0:02

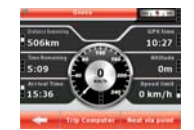

Os campos desta tela são atualizados continuamente enquanto estiver aberta.

Ao abrir a tela, todos os campos contem informações relacionadas ao destino final. Toque no Próx pto passag.

ícone **Próx pto passag.** e os campos passam a informar dados até o próximo ponto de passagem. Toque repetidamente para alternar as informações entre as duas possibilidades.

A tela contém os seguintes dados e informações:

| Nome                         | Descrição                                                                                                    | Função                                                                             |
|------------------------------|----------------------------------------------------------------------------------------------------|------------------------------------------------------------------------------------|
| 🏁 <sub>ou</sub> 🚬            | Demonstra se os campos de dados estão<br>informando a respeito do destino final (bandeira<br>quadriculada) ou o próximo ponto de passagem<br>(bandeira amarela).                            |                                                                                    |
| Campo ao lado<br>da bandeira | Mostra o nome da via aonde você se encontra.                                                                                                    |                                                                                    |
| Previsão de<br>manobras      | Mostra o tipo e a distancia até a próxima manobra na rota.                                                                                                    |                                                                                    |
| Bússola                      | Indica a direção atual.                                                                                                    | Toque neste campo para<br>que a bússola seja<br>apresentada na tela do<br>mapa.    |
| Velocímetro                  | Informa a velocidade atual de forma gráfica e numérica.                                                                                                    | Toque neste campo para<br>que a velocidade seja<br>apresentada na tela do<br>mapa. |
| Distância<br>restante        | Mostra a distância a percorrer até a chegada no destino final.                                                                                                    | Toque neste campo para que o valor seja apresentado na tela do mapa.               |
| Tempo<br>restante            | Informa o tempo necessário para chegar ao<br>destino final baseado nas informações<br>disponíveis. O cálculo não considera eventuais<br>congestionamentos ou outros motivos para<br>atraso. | Toque neste campo para<br>que o valor seja apresentado<br>na tela do mapa.         |
| Tempo<br>chegada             | Mostra a hora estimada da chegada ao destino<br>final baseado nas informações disponíveis. O<br>cálculo não considera eventuais<br>congestionamentos ou outros motivos para<br>atraso.      | Toque neste campo para<br>que o valor seja apresentado<br>na tela do mapa.         |

| Nome                    | Descrição                                                                                                    | Função                                                                            |
|-------------------------|----------------------------------------------------------------------------------------------------|-----------------------------------------------------------------------------------|
| Hora GPS                | Mostra a hora atual corrigido pela sua zona<br>horária. O horário preciso é fornecido pelos<br>satélites GPS, e a informação da zona horária é<br>fornecida pelo mapa ou pode ser configurada<br>manualmente em configurações regionais. | Toque neste campo para<br>que o valor seja apresentado<br>na tela do mapa.        |
| Altitude                | Informa a elevação atual acima do nível do mar.                                                                                                    | Toque neste campo para que o valor seja apresentado na tela do mapa.              |
| Limite de<br>velocidade | Mostra o limite de velocidade da via atual, desde que contido no mapa.                                                                                                    | Toque neste campo para que o valor seja apresentado na tela do mapa.              |
| Calc. Viagem            |                                                                                                    | Abre uma nova tela com três calculadoras de viagem.                               |
| Próx pto passag.        |                                                                                                    | Toque neste ícone para<br>mostrar informações até o<br>próximo ponto de passagem. |
| Destino                 | Caso você utilizou o ícone anterior, este substituirá o mesmo.                                                                                                    | Toque neste ícone para mostrar informações até o destino final novamente.         |

A maioria dos campos nesta tela tem o símbolo ao lado. Este símbolo mostra se o campo está ativo para aparecer na tela do mapa e em que posição conforme abaixo:

| Símbolo | Descrição                                                                  |  |
|---------|----------------------------------------------------------------------------|--|
|         | Este campo não está selecionado para aparecer na tela do mapa.             |  |
|         | Este campo está selecionado e aparecerá na tela do mapa no campo superior. |  |
|         | Este campo está selecionado e aparecerá na tela do mapa no campo do meio.  |  |
|         | Este campo está selecionado e aparecerá na tela do mapa no campo inferior. |  |

#### 4.1.7.1 Tela de análise da viajem

Calc. Viagem

A tela de análise da viajem, coleta dados durante o percurso. Para visualizar, toque no ícone

na tela de informações do percurso.

Os campos desta tela são atualizados constantemente enquanto a tela estiver aberta.

Você pode alternar entre percursos, pausar e resumir, ou 'resetar' os dados.

A tela possui as seguintes funções:

| Nome   | Descrição                                                                    |
|--------|------------------------------------------------------------------------------|
| Pausar | Pausa o percurso atualmente na tela. Os valores na tela não são atualizados. |

| Nome      | Descrição                                                                                                    |
|-----------|----------------------------------------------------------------------------------------------------|
| Continuar | Este ícone substitui o anterior se o mesmo foi acionado. Toque nele para continuar a coleta de dados.                                   |
| Reset     | 'Reset' todos os contadores do percurso apresentado. A coleta de dados somente será reiniciado quando o navegador receber um sinal GPS. |
| ×         | Alterna entre os percursos 1, 2 e 3.                                                                                                    |

## 4.1.8 Menu rápido

O menu rápido é uma seleção de controles usados freqüentemente durante a navegação. Pode

se aberto diretamente da tela do mapa tocando em

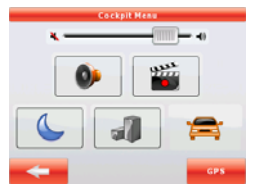

Se você tocar em qualquer ícone no menu rápido, com exceção do tipo de veiculo, a tela do mapa retorna imediatamente. A função está ativada quando seu ícone está ressaltado em laranja. O ícone do tipo de veiculo é diferente. Tocando nele uma lista das possíveis opções aparece, ao selecionar uma opção o símbolo do veiculo selecionado é apresentado no ícone.

| Nome                               | Função principal (um toque)                                                                                                    | Função (toque e<br>segure)                   |
|------------------------------------|----------------------------------------------------------------------------------------------------|----------------------------------------------|
| Controle do<br>volume<br>principal | Ajusta o nível do volume do aparelho. Isto se aplica a todos os sons do aparelho.                                                                                                | Sem ação.                                    |
| +                                  | Se você somente ajustou o volume, utilize este ícone para retornar à tela do mapa.                                                                                               | Abre a tela do menu de navegação.            |
| <u>•</u>                           | Desliga todos os sons do navegador.                                                                                                    | Abre o menu de opções de som.                |
|                                    | Alterna entre os modos: diurno e noturno manualmente. Isso não desabilita a função automática entre os dois modos.                                                               | Abre o menu de perfis de cor.                |
| 1                                  | Edifícios em 3D podem ser apresentados no<br>mapa (caso essa função esteja disponível para a<br>sua região). Utilize este ícone para desabilitar<br>esta função temporariamente. | Abre o menu de opções de visualização em 3D. |
|                                    | Toque neste ícone para selecionar o tipo de veiculo que será utilizado para o cálculo da rota.                                                                                   | Abre o menu opções de rota.                  |
|                                    | Alteração do tipo de veiculo, provocará um recalculo automático da rota.                                                                                                    |                                              |
|                                    | Liga ou desliga a função de gravação de diário de rota.                                                                                                    | Abre o menu Gerir trajetos.                  |
| GPS                                | Abri a tela 'Estado GPS' com as informações de satélites, dados recebidos do receptor GPS, e um atalho para a tela configuração manual do                                        | Sem ação.                                    |

| Nome | Função principal (um toque)                           | Função (toque e<br>segure) |
|------|-------------------------------------------------------|----------------------------|
|      | GPS caso necessário (A recepção do GPS é automática). |                            |

# 4.1.9 Tela de dados GPS

| <br>ġ |   |  |
|-------|---|--|
|       | , |  |

Toque nos ícones: xum real, visualizar o status da recepção GPS.

para abrir a tela de estado de GPS e

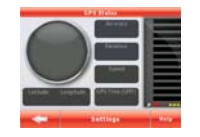

GPS

| Ícone                  | Cor                | Nome                                            | Descrição                                                                                                    |
|------------------------|--------------------|-------------------------------------------------|----------------------------------------------------------------------------------------------------|
|                        | Verde              | Indicador de<br>qualidade de<br>recepção<br>GPS | O navegador está conectado<br>ao receptor GPS e<br>informações sobre a posição<br>GPS estão disponíveis em 3D:<br>O navegador pode calcular<br>tanto a sua posição horizontal<br>quanto vertical.                       |
| <u>×</u>               | Amarelo            |                                                 | O navegador está conectado<br>ao receptor GPS e<br>informações sobre a posição<br>GPS estão disponíveis em 2D:<br>apenas a posição horizontal é<br>calculada, o navegador não<br>pode calcular sua posição<br>vertical. |
| *                      | Cinza              | Indicador de<br>qualidade de<br>recepção<br>GPS | O navegador está conectado<br>ao receptor GPS mas as<br>informações de posição GPS<br>não estão disponíveis.                                                                                                    |
| ×                      | Vermelho           |                                                 | O navegador não tem conexão<br>ao receptor GPS.                                                                                                    |
|                        | Verde, piscando    | Indicador de<br>qualidade da<br>conexão         | Navegador está conectado ao receptor GPS.                                                                                                    |
|                        | Amarelo, piscando  | GPS                                             | Navegador não possui<br>conexão ao receptor GPS mas<br>continua tentando estabelecer<br>uma conexão.                                                                                                    |
|                        | Vermelho, piscando |                                                 | Navegador não possui<br>conexão ao receptor GPS e<br>não está tentando estabelecer<br>uma conexão.                                                                                                    |
| Círculo virtual do céu |                    |                                                 | O 'céu virtual' mostra a parte<br>visível do céu sobe você, a<br>sua posição é o centro do<br>circulo. Os satélites aparecem<br>nas suas posições atuais. O                                                             |

| Ícone         | Cor                                 | Nome | Descrição                                                                                                    |
|---------------|-------------------------------------|------|----------------------------------------------------------------------------------------------------|
|               |                                     |      | navegador recebe informação<br>dos satélites verdes e<br>amarelos. Os sinais dos<br>amarelos somente são<br>recebidos, enquanto os verdes<br>são utilizados para calcular<br>sua posição atual. |
| Não aplicável | Coordenadas                         |      | Sua posição atual esta no formato WGS84.                                                                                                    |
| Não aplicável | Barra de status bar para satélites. |      | Barras escuras representam<br>os satélites amarelos e barras<br>claras os verdes. Quanto mais<br>satélites seu navegador<br>localiza, mais precisa é a sua<br>posição.                          |

# 4.2 Menu procurar

|        | -        |
|--------|----------|
| Menu , | Procurar |

Selecione seu destino. Toque nos ícones:

| Ícone                  | Descrição                                                                                                    | Referência |
|------------------------|----------------------------------------------------------------------------------------------------|------------|
| Procurar endereço      | Se você conhece ao menos parte do endereço, está é a forma mais rápida de encontrar o local.                                                               | Pg. 28     |
| Procurar POI           | Você pode selecionar seu destino de uma lista de milhares de POI's contidos no seu navegador.                                                              | Pg. 32     |
| Histórico              | Os destinos que você já digitou no navegador estão disponíveis<br>na lista de Histórico.                                                                   | Pg. 34     |
| Procurar<br>coordenada | Você pode selecionar seu destino digitando coordenadas.                                                                                                    | Pg. 34     |
| Favoritos              | Você pode selecionar seu destino de uma lista de favoritos.                                                                                                | Pg. 32     |
| Plano no mapa          | Abre uma tela especial do mapa otimizado para planejamento de rota em 2D. Aparecem somente os ícones de comando do zoom e o cursor de modificação da rota. |            |

# 4.3 Menu de rota

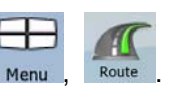

Salva, carrega e edita as suas rotas. Toque nos ícones:

| Ícone         | Descrição                                   | Referência |
|---------------|---------------------------------------------|------------|
| Info Trajecto | Abre uma tela com dados úteis sobre a rota. | Pg. 50     |

| Ícone                 | Descrição                                                                                                    | Referência |
|-----------------------|----------------------------------------------------------------------------------------------------|------------|
| <b>E</b> I Itinerário | Você pode visualizar as instruções que serão seguidas durante a navegação. Podem ser excluídas manobras ou ruas para ajustar a rota para a sua preferência. | Pg. 22     |
| Editar trajecto       | Você pode modificar a rota: remover pontos de passagem ou alterar a ordem.                                                                                  | Pg. 36     |
| Apag trajecto         | Remove a rota ativa (ponto inicial, pontos de passagem e destino final). Caso necessite posteriormente desta rota ela terá que ser refeita.                 | Pg. 38     |
| Guardar Trajecto      | Salve a rota ativa para uso posterior.                                                                                                    | Pg. 39     |
| Carregar<br>Trajecto  | Você pode carregar uma rota previamente salva.                                                                                                    | Pg. 40     |
| Opções                | Abre a tela opções de rota que contem controles para modificar o veiculo, os tipos de vias utilizadas para o calculo da rota.                               | Pg. 64     |
| Sobrevoar             | Realize uma demonstração da rota em alta velocidade.                                                                                                    | Pg. 23     |
| Simular               | Realize uma demonstração em velocidade normal.                                                                                                    | Pg. 23     |

# 4.4 Menu de gerenciamento

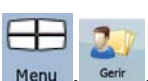

Você pode gerenciar o conteúdo do navegador, toque nos ícones: Menu, Correction de la conteúdo do navegador, toque nos ícones:

| Ícone                  | Descrição                                                                                                    | Referência |
|------------------------|----------------------------------------------------------------------------------------------------|------------|
| Trajectos<br>Guardados | Re-nomeando ou apagando rotas salvas                                                                                          | Pg. 58     |
| Histórico              | Apagando itens do histórico                                                                                                   | Pg. 58     |
| Reg. de trajecto       | Gravando, simulando, re-nomeando ou apagando diários de rotas, designando cores para aparecer no mapa                         | Pg. 58     |
| Favoritos              | Re-nomeando ou apagando favoritos                                                                                             | Pg. 59     |
| POI                    | Criando,atualizando ou apagando POI's<br>Criando,atualizando ou apagando grupos de POI's<br>Modificar a visibilidade de POI's | Pg. 59     |
| Pesquisa<br>Guardada   | Criando, re-nomeando ou apagando Pesquisas guardadas                                                                          | Pg. 61     |

# 4.4.1 Gerenciamento de rotas salvas

Você pode gerenciar as rotas previamente salvas. Toque nos ícones: Menu Trajectos Guardados

| Ícones                             | Descrição                                          |
|------------------------------------|----------------------------------------------------|
| Ícones com o nome das rotas salvas | Abre a rota selecionada para edição.               |
| *                                  | Apaga a rota selecionada.                          |
| Apagar Tudo                        | Apaga a lista completa de rotas salvas.            |
|                                    | Vira a pagina para visualizar mais itens na lista. |

### 4.4.2 Gerenciamento do histórico

Você pode gerenciar a lista de locais utilizados recentemente. Toque nos ícones: Menu Histórico

| Ícones       | Descrição                                          |
|--------------|----------------------------------------------------|
| *            | Apaga o item selecionado no histórico.             |
| Limpar Hist. | Apaga o histórico inteiro.                         |
| $\checkmark$ | Vira a pagina para visualizar mais itens na lista. |

### 4.4.3 Gerenciamento do diário de rotas

detalhes. Toque nos ícones: Menu

Você pode gravar diários de rotas, reproduzir-los, mostrar-los no mapa e verificar seus  $\pm$ Reg. de trajecto

Geri

| Ícones                                      | Descrição                                                                        |
|---------------------------------------------|----------------------------------------------------------------------------------|
| Gravar                                      | Inicia a gravação de rota. (a gravação pode ser iniciada no menu rápido também.) |
| Parar<br>a Gravação                         | Para a gravação. (a gravação pode ser interrompida no menu rápido também.)       |
| Ícone contendo o<br>nome da rota<br>gravada | Mostra detalhes do diário selecionado.                                           |
|                                             | Inicia a reprodução do diário selecionado.                                       |
|                                             | Vira a pagina para visualizar mais itens na lista.                               |

Favoritos

Ao mostrar detalhes de um diário de rota:

| Ícones                                      | Descrição                                                                                                    |
|---------------------------------------------|----------------------------------------------------------------------------------------------------|
| Ícone contendo o<br>nome da rota<br>gravada | Aparece um teclado permitindo re-nomear o diário da rota.                                                                             |
|                                             | Toque nesse ícone para ocultar o diário de rota no mapa. Nenhuma cor será alocada ao diário de rota.                                  |
|                                             | Toque em um dos ícones de cor para alocar uma cor ao diário da rota. O diário de rota será apresentado no mapa com a cor selecionada. |
| Ajustar ao ecrã                             | O mapa aparece com o diário de rota nele. O mapa é reduzido para mostrar o diário inteiro na tela.                                    |
| Apagar                                      | Apaga a rota selecionada.                                                                                                    |
| Export                                      | Salva a rota no cartão SD no formato GPX.                                                                                             |

### 4.4.4 Gerenciamento dos favoritos

Você pode gerencia a lista de favoritos. Toque nos ícones: Menu

| Ícones                            | Descrição                                          |
|-----------------------------------|----------------------------------------------------|
| Ícone contendo o nome do favorito | Abre o favorito selecionado para edição.           |
| *                                 | Apaga o item selecionado da lista.                 |
| Apagar Tudo                       | Apaga a lista toda.                                |
|                                   | Vira a pagina para visualizar mais itens na lista. |

#### 4.4.5 Gerenciamento dos POI's

para

os

POI

Você pode gerenciar seus POI's, e configurar a visibilidade deles tanto para seus POI's quanto

POI's que acompanharam seu produto. Toque nos ícones:

| ,                             |             |    |                                                                                           |
|-------------------------------|-------------|----|-------------------------------------------------------------------------------------------|
| Ícones                        |             |    | Descrição                                                                                 |
| Ícone com o<br>grupo de POI   | nome        | do | Abre a lista de sub-grupos. A nova lista se comporta da mesma forma.                      |
| Ícone com o<br>endereço de um | nome<br>POI | е  | Abre o POI selecionado para edição. Somente os POI criados por você aparecem nesta lista. |
| Editar                        |             |    | Abre o grupo de POI's selecionados para edição.                                           |
| Meus<br>POI                   |             |    | Toque neste ícone para listar apenas os POI's salvos por você.                            |

Menu ,

| Ícones        | Descrição                                                |
|---------------|----------------------------------------------------------|
| Todos         | Toque para visualizar todos os POI's da lista.           |
| Grupo<br>Novo | Crie um novo grupo de POI's no nível selecionado.        |
|               | Vira a pagina para visualizar mais itens na lista.       |
|               | Este grupo não é mostrado no mapa.                       |
|               | Este grupo e todos os subgrupos são mostrados no mapa.   |
|               | Este grupo e alguns dos subgrupos são mostrados no mapa. |
| 8             | Estes grupos contém POI's criados por você.              |

Quando um grupo de POI's está aberto para edição:

| Ícones                               | Descrição                                                                                           |  |
|--------------------------------------|----------------------------------------------------------------------------------------------------|--|
| Desligado                            | Os itens do grupo de POI's não serão mostrados no mapa.                                             |  |
| Perto Média ,                        | Os ícones de distancia configuram o nível do zoom a partir de que os POI's serão mostrados no mapa. |  |
| A mesma visibilidade<br>em Subgrupos | Os subgrupos do grupo editado assumirão as mesmas configurações de visibilidade.                    |  |
| Ícone do grupo de POI's              | Toque neste ícone para alterar o ícone do grupo.                                                    |  |
| Remover                              | Apaga os grupos de POI's editados. Você somente pode remover grupos de POI's criados por você.      |  |

Quando um POI está aberto para edição:

| Ícones                  | Descrição                                                               |
|-------------------------|-------------------------------------------------------------------------|
| Ícone com o nome do POI | Toque neste ícone para re-nomear o POI.                                 |
| Ícone do POI            | Toque neste para alterar o ícone do POI.                                |
| É                       | Toque neste ícone para adicionar um número de telefone para o POI.      |
| •                       | Toque neste ícone para entrar com informações adicionais para este POI. |
| Apagar                  | Toque neste ícone para deletar o POI selecionado POI.                   |
| Mudar<br>Grupo          | Toque neste ícone para mover este POI para outro grupo ou subgrupo.     |

#### 4.4.6 Gerenciamento de critérios de busca

Você pode gerenciar a lista de pesquisas guardadas previamente salvas para facilmente

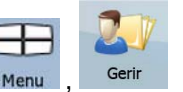

encontrar tipos de POI's usados com freqüência. Toque nos ícones: Pesquisa Guardada

| Ícones                                            | Descrição                                                                                                    |  |
|---------------------------------------------------|----------------------------------------------------------------------------------------------------|--|
| Ícone com o nome da pesquisa<br>previamente salva | Toque para re-nomear o arquivo.                                                                                                  |  |
| *                                                 | Apaga o item selecionado da lista                                                                                                |  |
| Apagar Tudo                                       | Apaga a lista inteira.                                                                                                    |  |
|                                                   | Vira a pagina para visualizar mais itens na lista.                                                                               |  |
| <adic. nova="" pesquisa=""></adic.>               | Toque para salvar uma nova pesquisa. Primeiro selecione o critério de busca e em seguida selecione o grupo ou subgrupo desejado. |  |

#### 4.4.7 Gerenciamento de dados do usuário

Você pode gerenciar os dados salvos por você. (Alfinetes, POI's, Favoritos, Histórico, e Diários

de rota) e as configurações que você selecionou no programa. Toque nos ícones: Menu,

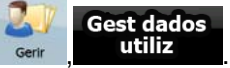

| Ícones                        | Descrição                                                                                                    |  |  |
|-------------------------------|----------------------------------------------------------------------------------------------------|--|--|
| Remove alfinetes              | Locais no mapa podem ser marcados com alfinetes utilizando o                                                                                                    |  |  |
|                               | ícone Adicionar Pino no menu do Cursor. Toque neste ícone para remover todos os seus alfinetes do mapa.                                                                                              |  |  |
| Backup de dados do<br>usuário | Todos os dados do usuário e as configurações atuais serão<br>salvos no cartão SD. Há sempre um arquivo backup. Caso realize<br>um backup posteriormente o novo arquivo será sobreposto no<br>antigo. |  |  |
| Restaurar dados do usuário    | Todos os dados do usuário e configurações serão sobrepostos pelas informações contidas no arquivo no cartão SD. Dados de configurações criados após a última criação de backup serão perdidos.       |  |  |
| Deletar dados do usuário      | Todos os dados do usuário serão deletados, e as configurações retornarão às configurações originais de fabrica.                                                                                      |  |  |
| Reset de fabrica              | Todas as configurações retornarão às configurações de fábrica, mas nenhum dado do usuário será apagado.                                                                                              |  |  |

# 4.5 Menu Configurações

Você pode configurar as opções do programa, e modificar o comportamento do navegador.

|                   |      | $\mathbf{O}_{\odot}$ |
|-------------------|------|----------------------|
| Toque nos ícones: | Menu | Opções               |

O menu de opções possui duas paginas de sub-menus. Toque em outras opções.

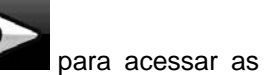

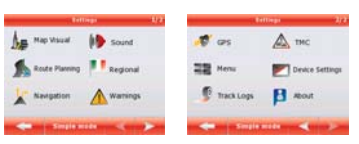

| Ícone                      | Descrição                                                                                                    | Referência |
|----------------------------|----------------------------------------------------------------------------------------------------|------------|
| Ecrã de Mapa               | Você pode personalizar a aparência e o conteúdo da tela do mapa.                                                                                                    | Pg. 63     |
| Som                        | Você pode ajustar os níveis de áudio do navegador.                                                                                                    | Pg. 63     |
| Planeamento<br>do percurso | Estas configurações determinam a forma com que as rotas serão calculadas.                                                                                                    | Pg. 64     |
| Regional                   | Estas configurações permitem a seleção da língua, unidades de medida, hora e data e seus formatos, alem de também poder escolher a voz de sua preferência.                                              | Pg. 66     |
| Navegação                  | Você controla o comportamento do navegador durante a navegação.                                                                                                    | Pg. 67     |
| Avisos                     | Você pode ativar alguns avisos úteis, e desabilitar a tela de toque enquanto o veiculo estiver em movimento através do modo de segurança.                                                               | Pg. 67     |
| GPS                        | Você pode configurar a conexão ao receptor GPS.                                                                                                    | Pg. 68     |
| ТМС                        | Você pode configurar uma conexão com um receptor TMC.<br>Caso o receptor TMC estiver funcionando, você pode<br>selecionar uma freqüência de rádio. (somente quando o serviço<br>TMC estiver disponível) | Pg. 69     |
| Menu                       | Você pode modificar a aparência e comportamento das telas de menu.                                                                                                    | Pg. 69     |
| Dispositivo                | Você pode alterar algumas configurações para controlar a luz de fundo.                                                                                                    | Pg. 70     |
| Reg. de trajecto           | Você pode configurar a gravação automática de diários de rota, e personalizar as suas configurações.                                                                                                    | Pg. 70     |
| Sobre                      | Esta tela não possui funções de navegação. Somente fornece informações sobre os mapas e as licenças inclusas no seu navegador.                                                                          |            |
| Modo simples               | Você pode alternar para o modo simples. No modo simples apenas algumas das configurações acima são disponíveis.                                                                                         | Pg. 9      |

# 4.5.1 Configurações da tela do mapa

| - |
|---|

Você pode personalizar a aparência e conteúdo da tela mapa Toque nos ícones: Menu,

| and the second second second second second second second second second second second second second second second | •  |         |      |
|----------------------------------------------------------------------------------------------------|----|---------|------|
| <b>O</b> o                                                                                                    | 37 | Ecrã de | Мара |
| Opções .                                                                                                    |    |         |      |
| ,                                                                                                    |    |         |      |

| Ícones                        | Descrição                                                                                                    |
|-------------------------------|----------------------------------------------------------------------------------------------------|
| Opções 3D                     | Utiliza as configurações de 3D para determinar quais objetos 3D serão apresentados no mapa, e ajusta o nível de detalhes de visualização em 3D. As opções são:                                                                                                    |
|                               | <ul> <li>Marcos: marcos são representações artísticos ou blocos<br/>em 3D de objetos conhecidos. Marcos em 3D estão<br/>apenas disponíveis em algumas cidades e países.</li> </ul>                                                                                   |
|                               | <ul> <li>Estradas elevadas: Interseções complexas e ruas<br/>verticalmente isoladas (tais como vias elevadas ou túneis<br/>subterrâneos) são apresentadas em 3D.</li> </ul>                                                                                          |
|                               | <ul> <li>Distancia da ilustração de edifícios: Completo<br/>detalhamento de edifícios representando seu tamanho e<br/>posição no mapa. Dados de edifícios são limitados ao<br/>centro das principais cidades dos Estados Unidos e a<br/>Europa.</li> </ul>           |
|                               | • Detalhe terreno: mapas com terreno em 3D mostram elevações ou depressões do terreno ao visualizar o mapa.                                                                                                    |
| Perfis de Cor                 | O navegador pode apresentar o mapa e menus em cores diferentes durante o dia e a noite. Selecione os perfis de cada modo, e selecione o modo automático ou manual de mudança entre os perfis diurnos e noturnos.                                                     |
| Terreno 2D                    | Mapas em 2D podem mostrar informações em 3D também. Estes<br>mapas podem mostrar alterações na elevação do terreno através<br>de cores e sombreamento.                                                                                                    |
| Mostrar nomes das<br>estradas | Nomes de ruas e POI's podem atrapalhar a visualização do mapa<br>durante a navegação. Com esta configuração você pode<br>esconder essas informações enquanto navega. Caso você<br>arraste o mapa manualmente, ambos aparecem imediatamente.                          |
| Informações de faixa          | Alguns mapas contem informações sobre faixas para informar em<br>que faixa você deve se posicionar ao se aproximar de uma<br>interseção. Esta configuração informa ao navegador se esta<br>informação deve ser apresentada na parte superior ou inferior do<br>mapa. |

# 4.5.2 Configurações de som

É possível ajustar o som do navegador. Toque nos ícones:

| oque nos ícones: | Menu , | Opções | Som |  |
|------------------|--------|--------|-----|--|
| Descrição        |        |        |     |  |

Ícones

| Ícones                   | Descrição                                                                                                    |
|--------------------------|----------------------------------------------------------------------------------------------------|
| Volume principal         | Utilizado para aumentar e diminuir o volume. A posição do cursor deslizante determina o nível do volume.                                                                                                    |
| Volume guia em voz       | O cursor deslizante ajusta a altura do volume dos comandos de voz. Na posição toda a esquerda o volume é suprimido e toda para a direita o volume está no máximo.                                                                                                    |
| Volume do som das teclas | Os sons das teclas são confirmações audíveis dos toques na tela.<br>O ícone liga e desliga o som desta opção.                                                                                                    |
| Volume dinâmico          | Ao dirigir em alta velocidade, o barulho dentro do veiculo pode<br>ser muito alto impedindo a compreensão dos comandos de voz.<br>Utilizando a função de volume dinâmico você pode programar o<br>navegador para aumentar o volume a partir de uma velocidade<br>mínima até alcançar o nível Maximo de volume ao atingir uma<br>velocidade máxima programada. |

# 4.5.3 Opções de planejamento de rotas

Estas configurações determinam a forma como as rotas serão calculadas. Toque nos ícones:

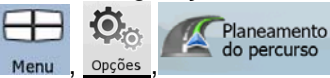

H

| Ícones                     | Descrição                                                                                                    |
|----------------------------|----------------------------------------------------------------------------------------------------|
| Veiculo                    | Você poderá definir o tipo de veiculo que você usará para<br>navegar a rota. Com base nesta definição, alguns dos tipos de<br>estrada podem ser excluídos da rota (por exemplo: auto-estradas<br>para pedestres), ou algumas das restrições podem não ser<br>levadas em consideração (por exemplo veículos de emergência<br>não tem restrições.                                       |
| Tipos de estrada a incluir | Para deixar que o trajeto atenda as suas necessidades, você também configurar pode selecionar os tipos de vias que devem ser inclusos ou exclusos da rota, caso possível.                                                                                                    |
|                            | A exclusão de um tipo de via é uma preferência, não é uma<br>proibição. Caso seu destino somente possa ser alcançado<br>utilizando uma ou mais tipos de vias excluídas, elas serão<br>utilizadas, mas somente o necessário. Nestes casos um ícone de<br>alerta aparecerá na tela do mapa, e o trecho da rota que não<br>coincide com as suas preferências será mostrado em outra cor. |
| Método de calculo da rota  | Você pode escolher entre vários tipos de rotas. O método de calculo pode também ser alterado na hora de criar a rota: após selecionar o destino, toque no ícone <sup>Métodos de Encaminhamento</sup> no menu do cursor.                                                                                                    |

# Tipos de veículos:

- Carro •
- Тахі •

- Ônibus
- Veículo de emergência
- Bicicleta
- Pedestre

# Tipos de vias utilizados para planejamento de rotas:

| Тіро                          | Descrição                                                                                                    |
|-------------------------------|----------------------------------------------------------------------------------------------------|
| Auto-estradas                 | Talvez seja necessário evitar auto-estradas se estiver dirigindo um veiculo lento ou veiculo com reboque.                                                                                                    |
| Estradas não<br>pavimentadas  | O navegador exclui estradas não pavimentadas como padrão: estradas não pavimentadas podem estar em más condições e normalmente você não pode atingir a velocidade limite nelas.                                                                                                    |
| Estradas<br>pedagiadas        | As estradas pedagiadas são sempre inclusas na rota. Caso você desative esta opção, o navegador irá planejar a melhor rota sem pedágios.                                                                                                    |
| Autorização<br>necessária     | Talvez seja necessária uma autorização para acessar certas vias ou áreas. O navegador exclui estas vias do cálculo da rota.                                                                                                    |
| Ferries                       | O navegador inclui Balsas no cálculo da rota. Porém, o mapa pode não conter<br>as informações sobre a acessibilidade delas. Talvez seja necessário pagar<br>uma tarifa para utilizá-las.                                                                                                    |
| Planejamento<br>de fronteiras | Em alguns casos, de acordo com as suas preferências de navegação, o cálculo da rota pode fazer com que você passe por outro país. Se você deseja sempre se manter no mesmo país, desligue essa opção.                                                                                                    |
| Taxa de<br>Circulação         | Vias com taxas de circulação normalmente são encontradas em grandes centros que obrigam o motorista a adquirir um passe para circular em certas regiões da cidade, com o intuito de reduzir o fluxo de veículos nos horários de pico. Estas vias podem ser habilitadas ou desabilitadas independentemente dos pedágios. |

# Tipos de métodos de cálculo da rota:

| Opção       | Descrição                                                                                                    |
|-------------|----------------------------------------------------------------------------------------------------|
| Mais rápida | Fornece a rota mais rápida possível desde que você consiga manter a sua velocidade próxima a do limite em todas as vias. Normalmente essa opção é a melhor para veículos de passeio. |
| Curta       | Esta opção fornece a rota mais curta entre dois pontos. Uma opção pratica para pedestres, ciclistas ou veículos lentos.                                                              |
| Econômica   | Uma combinação entre os benefícios do mais rápido e curto: O navegador calcula a rota como se fosse o mais rápido porem utiliza algumas outras vias para economizar combustível.     |
| Fácil       | Resulta em uma rota com poucas manobras. Com essa opção você pode forçar o navegador, por exemplo, a seguir por uma auto-estrada em vez de seguir por uma série de ruas.             |

## 4.5.4 Configurações regionais

Estas configurações permitem que você ajuste seu navegador para seu idioma, unidades de medidas, hora e data local nos formatos corretos além de selecionar a voz de orientação

Regional

**O**<sub>o</sub>

Opçõe

preferida. Toque nos ícones: Menu

| Botão                             | Descrição                                                                                                    |
|-----------------------------------|----------------------------------------------------------------------------------------------------|
| Linguagem do programa             | Este botão mostra o idioma escrito atual do programa. Tocando o botão, você pode selecionar o idioma a partir de uma lista de línguas disponíveis. O aplicativo será reiniciado se você alterar essa configuração; você deverá confirmar isso.                                                                                                    |
| Idioma da voz                     | Este botão mostra o idioma atual da voz de orientação. Tocando<br>o botão, você pode selecionar um dos idiomas ou locutores<br>disponíveis na lista. Toque qualquer um destes itens para ouvir<br>um exemplo da voz. Toque em OK quando tiver selecionado o<br>novo idioma.                                                                        |
| Unidades                          | Você pode definir as unidades de distância a serem usadas pelo<br>programa. O aplicativo pode não suportar todas as unidades<br>listadas em alguns idiomas de orientação de voz. Se você<br>selecionar uma unidade de medida que não seja suportada pelo<br>idioma de orientação por voz, verá uma mensagem de aviso em<br>vermelho sob o seletor. |
| Definir formato de data e<br>hora | É possível definir o formato de data e hora. Há vários formatos internacionais disponíveis.                                                                                                    |
| Opções de hora e fuso<br>horário  | Aqui você pode acessar definições de hora e fuso horário.                                                                                                    |

## Opções de hora e Fuso horário:

| Botão                       | Descrição                                                                                                    |
|-----------------------------|----------------------------------------------------------------------------------------------------|
| Auto-correção               | Use esta opção para sincronizar o relógio de seu dispositivo com<br>o horário preciso oferecido pelos satélites GPS.                                                                                                    |
| Use fuso horário automático | Use esta opção para sincronizar o fuso horário do relógio de seu<br>dispositivo com o fuso horário oferecido pelos satélites GPS. Esta<br>função é útil se você viaja internacionalmente.                                                                                                    |
| Definir fuso horário        | Use esta opção para definir o fuso horário manualmente se não deseja sincronizar um fuso horário automaticamente. Isso permite que você use a auto-correção de hora e aplique o deslocamento de fuso horário para obter a hora desejada.                                                                                                    |
| Comparar horários           | Você também pode ver os valores atuais dos relógios GPS e do<br>dispositivo. Observe que o relógio GPS só é disponível quando<br>há recepção de GPS. Isso permite que você verifique se é<br>necessária alguma correção. Para sincronizar a hora, use as<br>funções descritas acima. Para definir manualmente a hora do<br>dispositivo, use o sistema operacional do dispositivo. |

# 4.5.5 Configurações de navegação

Você pode controlar como o aplicativo se comporta durante a navegação. Toque nos ícones:

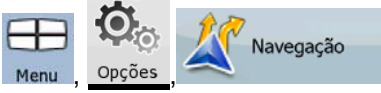

| Botão                             | Descrição                                                                                                    |  |
|-----------------------------------|----------------------------------------------------------------------------------------------------|--|
| Manter posição na estrada         | Esta função permite que os motoristas corrijam sempre erros de posição GPS pela comparação da posição do veículo com a rede de estradas. Para navegação de pedestre, desative essa função para permitir que o software mostre sua posição exata.                                                    |  |
|                                   | Ao desligar essa função, a filtragem de erros de posição do GPS também será desligada. A posição mostrada no mapa estará sujeita a todos os erros e flutuações de posição.                                                                                                    |  |
| Recálculo fora do trajeto         | Esta chave diz ao aplicativo quando recalcular automaticamente<br>o trajeto quando você se desvia dele. Se este recurso estiver<br>desligado, você precisa iniciar o recálculo do trajeto, fora isso a<br>navegação será interrompida até que você retorne ao trajeto<br>recomendado originalmente. |  |
|                                   | Obs. Configurar outro ponto que não a posição GPS atual como ponto de partida desativará este recurso.                                                                                                    |  |
| Restaurar bloqueio para a posição | Se você movimentou o mapa acidentalmente durante a navegação, este recurso o voltará para a sua posição GPS atual após um dado período de inatividade.                                                                                                    |  |
| Visão geral Automática            | Se ligado, permite que você configure um modo de visão gera<br>separado ao dirigir em uma Estrada se nenhuma manobra for<br>iminente.                                                                                                    |  |
|                                   | <ul> <li>Distancia de eventos na rota: O mapa mudará para este<br/>modo se o próximo evento na rota esta no mínimo a essa<br/>distância.</li> </ul>                                                                                                    |  |
|                                   | <ul> <li>Zoom panorâmico: o modo aparecerá com este nível de<br/>zoom. Você pode alterar a escala no mapa, mas na<br/>próxima vez que este modo for usado automaticamente<br/>este valor de zoom será aplicado.</li> </ul>                                                                          |  |

## 4.5.6 Configurações de avisos

Você pode ativar alguns avisos úteis, e desabilitar a tela de toque quando o veiculo estiver em

movimento através do modo de segurança. Toque nos ícones:

**O**<sub>o</sub>

Opções

Avisos

| Botão                          | Descrição                                                                                                    |
|--------------------------------|----------------------------------------------------------------------------------------------------|
| Aviso excesso de<br>velocidade | Mapas podem conter informações sobre os limites de velocidade dos segmentos da estrada. O navegador é capaz de avisá-lo se você exceder o limite atual. Estas informações podem não estar disponíveis para a sua região, ou podem não estar completamente corretas para todas as estradas no mapa. Esta configuração deixa decidir se você deseja receber as advertências ou não. Você pode configurar o nível de tolerância da advertência de velocidade em duas áreas: |

| Botão                           | Descrição                                                                                                    |
|---------------------------------|----------------------------------------------------------------------------------------------------|
|                                 | <ul> <li>Com áreas integradas: Isto significa configurar a tolerância de<br/>velocidade em grandes e pequenas cidades.</li> </ul>                                                                                                    |
|                                 | <ul> <li>Tolerância velocidade: aqui você configura a tolerância de<br/>velocidade para todos os outros lugares</li> </ul>                                                                                                    |
|                                 | Há dois tipos de avisos. Você pode ligar ou desligar independentemente:                                                                                                    |
|                                 | Aviso audível: Uma mensagem de voz avisa sobre o ocorrido.                                                                                                    |
|                                 | Aviso visível: Um símbolo com o limite de velocidade aparece <b>50</b>                                                                                                    |
|                                 | no canto inferior do mapa (por exemplo: ).                                                                                                    |
| Aviso de radar de<br>velocidade | Este recurso permite que você receba uma advertência ao se<br>aproximar de um radar fotográfico. Você deve assegurar-se de que a<br>utilização deste recurso seja legal no país onde você pretende utilizá-<br>lo. Você tem duas opções ao configurar o aviso de radar:                                             |
|                                 | <ul> <li>Aviso audível: um bip pode tocar ao se aproximar do radar, ou<br/>apenas um som de alerta no caso de aproximação em excesso<br/>de velocidade.</li> </ul>                                                                                                    |
|                                 | <ul> <li>Aviso visível: O tipo de radar e a velocidade permitida<br/>aparecem na tela do mapa ao aproximar o radar.</li> </ul>                                                                                                    |
| Aviso no modo pedestre          | Ative esta função para receber um aviso do modo pedestre ativado e<br>dirigir rapidamente. O dispositivo perguntará se você deseja mudar<br>para o modo de navegação de carro. Assim, você evita ser<br>direcionado para vias de mão única na direção errada, como seria<br>possível para um pedestre, por exemplo. |
| Modo segurança                  | Modo segurança desativa a tela de toque (acima de 10 km/h)<br>enquanto o veículo estiver se movendo para manter a sua atenção na<br>estrada.                                                                                                    |

# 4.5.7 Configurações GPS

Você pode visualizar as configurações do receptor GPS. Toque nos ícones: Menu , Opções

| Botão        | Descrição                                                                                                    |
|--------------|----------------------------------------------------------------------------------------------------|
| Receptor GPS | Esta tela fornece as informações a respeito do receptor GPS.<br>Estas configurações são automáticas e não podem ser alteradas.<br>Esta tela é meramente informativa. |

## 4.5.8 Configurações TMC

Você pode configurar a conexão para um receptor TMC. Se o receptor TMC estiver

funcionando você pode selecionar a estação de rádio desejada. Toque nos ícones: Menu

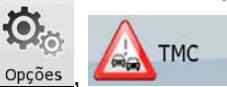

Caso não exista um receptor TMC conectado ao navegador, você tem as seguintes opções:

| Botão                              | Descrição                                                                                                    |
|------------------------------------|----------------------------------------------------------------------------------------------------|
| Nenhum hardware TMC<br>encontrado! | A primeira linha informa sobre o status da conexão.<br>A identificação de um receptor TMC é automática, portanto esta<br>tela será raramente utilizada. |
| Protocolo                          | O protocolo de comunicação utilizado entre o navegador e o receptor TMC.                                                                                |
| Porta                              | A porta de comunicação entre o navegador e o receptor TMC.                                                                                              |
| Velocidade em Bauds                | A velocidade utilizada entre o navegador e o receptor TMC.                                                                                              |
| Auto-detecção                      | Toque neste ícone para iniciar a procura automática pelo receptor TMC.                                                                                  |

Com um receptor TMC já acoplada o conteúdo desta tela é diferente:

| Botão                      | Descrição                                                                                                    |
|----------------------------|----------------------------------------------------------------------------------------------------|
| Usar sintonia automática   | Se a sintonia automática está ligada: o sintonizador do navegador varre a freqüência de FM CCIR a procura de um sinal TMC. A primeira estação com sinal TMC será utilizada. Quando não há um sinal TMC disponível o sintonizador continua buscando sem parar. Para localizar uma estação TMC manualmente desligue a função de sintonia automática. |
|                            | Quando a sintonia automática está desligada, localize a estação desejada utilizando estes ícones.                                                                                                    |
| Excluir uma estação        | Pressione este ícone para incluir a estação selecionada em uma lista de exceções, e faça com que o navegador realize outra busca por sinal TMC.                                                                                                    |
| Mostrar estações excluídas | Este ícone abre uma lista das estações de rádio previamente excluídas. Você pode reabilitar qualquer destas estações.                                                                                                    |

## 4.5.9 Configurações do menu

Você pode alterar a aparência e comportamento das telas de menu. Toque nos ícones: Menu

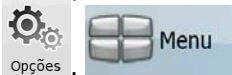

| Botão    | Descrição                                                   |
|----------|-------------------------------------------------------------|
| Animação | Você pode ativar e desativar as animações dos menus. Quando |
|          | as animações estão ligadas, os botões dos menus e teclados  |

| Botão         | Descrição                                                             |
|---------------|-----------------------------------------------------------------------|
|               | aparecem de forma animada.                                            |
| Segundo plano | Você pode selecionar a imagem utilizada no segundo plano.             |
| Máscara       | Você pode selecionar, de uma lista, a máscara que deseja<br>utilizar. |

## 4.5.10 Configurações do aparelho

Você pode alterar algumas das configurações do aparelho para controlar a luz de fundo. Toque

| nos ícones: Menu , Opções , | Dispositivo                                                                                                    |
|-----------------------------|----------------------------------------------------------------------------------------------------|
| Botão                       | Descrição                                                                                                    |
| Gerenciamento de energia    | Você pode definir como a luz de fundo vai se comportar quando a tela não for tocada por um período de tempo. As opções são: |
|                             | • Luz de fundo sempre ligada: A tela está sempre acesa.                                                                     |
|                             | <ul> <li>Gerenciamento de energia: As configurações de luz de<br/>fundo serão aplicadas.</li> </ul>                         |
| Luz de fundo Diurna         | Configure a luz de fundo para uso diurno.                                                                                   |
| Luz de fundo Noturno        | Configure a luz de fundo para uso noturno.                                                                                  |

## 4.5.11 Configurações do registro de rotas

Você pode configurar um registro de rota automático, e ajustar as configurações. Toque nos

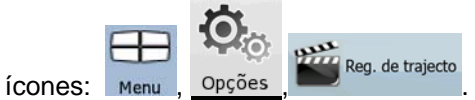

| Botão                                     | Descrição                                                                                                    |
|-------------------------------------------|----------------------------------------------------------------------------------------------------|
| Intervalo de atualização                  | Isto é a freqüência com que pontos do diário serão alvos.<br>Informações sobre o posicionamento são normalmente recebidos<br>há cada segundo do satélite GPS. Caso não necessita de tantos<br>detalhes, você pode aumentar este intervalo para economizar<br>espaço de memória. |
| Ativar auto-salvamento                    | Quando ativado, esta função permite que o navegador salve<br>automaticamente os diários de rota assim que um sinal GPS<br>utilizável estiver disponível.                                                                                                    |
| Tamanho da gravação<br>automática da rota | Este número informa quanto da memória esta sendo ocupado pelos diários de rota gravados.                                                                                                    |
| Tamanho máximo de<br>registros            | Você pode maximizar o tamanho do banco de dados. Quando o limite é atingido, o registro mais antigo será automaticamente apagado.                                                                                                    |

| Botão                    | Descrição                                                                                                    |
|--------------------------|----------------------------------------------------------------------------------------------------|
| Criar registro NMEA/SIRF | Independentemente do diário normal de rota, você pode instruir o<br>navegador para gravar as informações cruas recebidas<br>diretamente dos satélites GPS. Estes registros são salvos como<br>arquivos de texto no cartão SD, e não podem ser utilizados para<br>mostrar ou reproduzir uma rota no navegador. |

# 5 Glossário

#### Recepção GPS 2D/3D

O navegador utiliza sinais de satélites para calcular sua localização e necessita de no mínimo quatro sinais para fornecer uma localização tridimensional, incluindo elevação. Pelo fato de que os satélites estão em movimento e de que objetos podem bloquear o sinal, seu navegador pode não receber quatro sinais. Caso três sinais estejam disponíveis, o receptor pode calcular a posição horizontal mas a precisão será menor e o navegador não fornecerá a sua elevação.

#### Rota ativa

A rota atualmente em uso. Você pode salvar e reutilizar rotas no navegador, mas apenas uma rota pode estar ativa por vez, e estará ativa até que você desative, alcance o destino ou desligue o navegador.

#### Centro da cidade

O centro da cidade não é o centro geométrico da cidade, é um ponto criado pelo administrador do mapa. Na maioria das cidades e vilas, normalmente é selecionado o entroncamento mais importante; em cidades maiores é selecionado um entroncamento importante.

#### Exatidão GPS

Vários fatores influenciam no desvio entre a sua posição real e a posição informada pelo navegador. Por exemplo, atraso do sinal na ionosfera ou objetos refletivos próximos do navegador tem impactos diferentes e variados na exatidão do cálculo da posição.

#### Mapa

O navegador funciona com mapas digitais que não são simplesmente versões computadorizadas dos mapas tradicionais de papel. Parecido com os mapas de papel, o modo 2D dos mapas digitais mostra ruas, avenidas e elevações são também indicados por cores. No modo 3D, você pode ver diferenças de altitude, por exemplo, vales e montanhas, vias elevadas e, em algumas cidades, edifícios também são apresentados em 3D.

Você pode usar interatividade: Utilizando o Zoom você pode aproximar ou afastar se, você pode incliná-los, e virá-los à direita ou esquerda.

### Orientação norte para cima

No modo norte para cima, o mapa está sempre apontado para o norte. Este é o padrão no modo 2D.

#### Modo Visão geral

É possível programar seu navegador para automaticamente passar para o modo visão geral caso a próxima manobra esteja a uma certa distância. No modo visão geral o mapa é
apresentado em 2D. Ao aproximar do próximo evento na rota o mapa retorna para a configuração anterior automaticamente.

## Rota

Uma série de destinos a serem alcançados um após o outro. Uma rota simples contém um ponto de partida e somente um destino. Rotas multiponto contém um ou mais pontos de passagem. O último ponto é o destino final e a rota é dividida em etapas.

## Orientação Pista para cima

Neste modo, o mapa é girado para que a parte superior esteja sempre apontando no sentido trafegado. Este é a orientação padrão no modo 3D.

## **Radar fotográfico**

Um POI especial para diversos tipos de radares. Você pode marcar a localização de radares no mapa.

Você pode configurar seu navegador para emitir um aviso sonoro ao se aproximar de um radar fotográfico.

## Importante!

O produto **não 'detecta radar'** ele informa a localização dos mesmos a partir de banco de dados interno composto por informações obtidas na internet e outros usuários. Portanto a TELE System não se responsabiliza pela exatidão destas informações, a ativação/desativação deste recurso é de total responsabilidade do cliente.